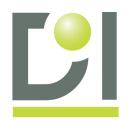

# <u>Guide de mise en service de la solution</u> <u>EfficacEnergie.</u>

Merci d'avoir choisi la solution EfficacEnergie développée par Distrame, ce manuel vous guidera dans la mise en service du matériel : NAS, collecteurs, transmetteurs/capteurs.

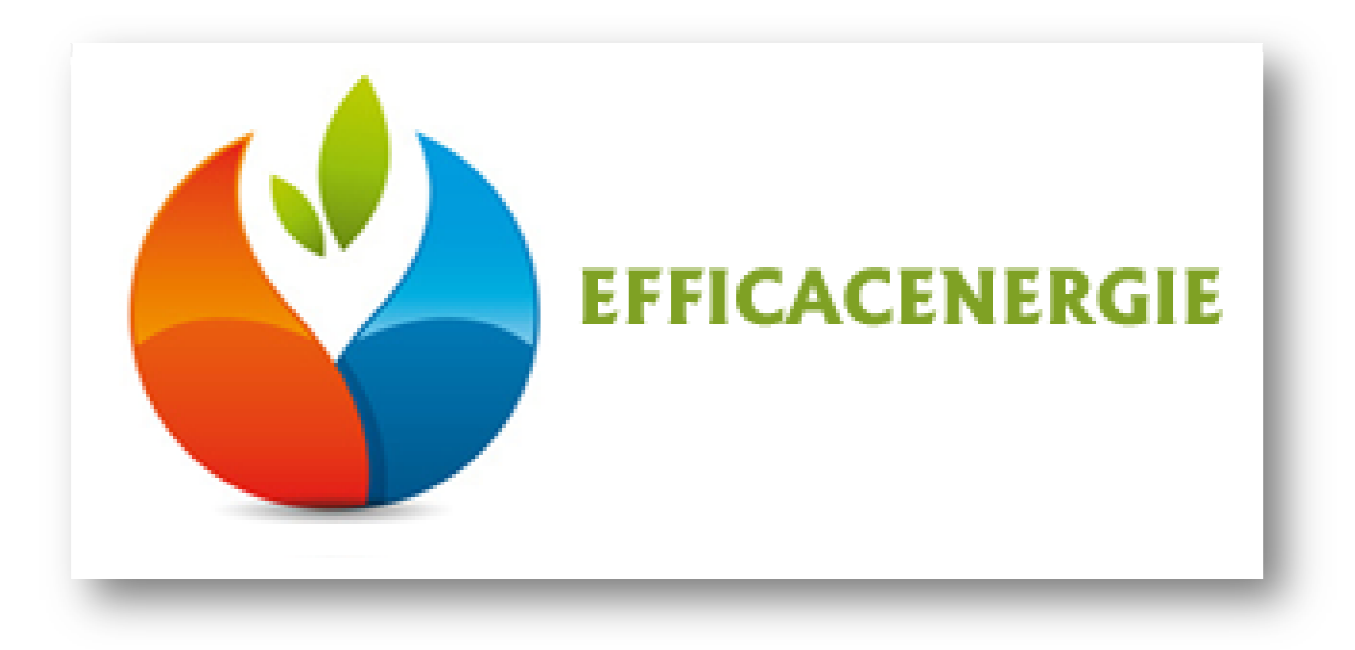

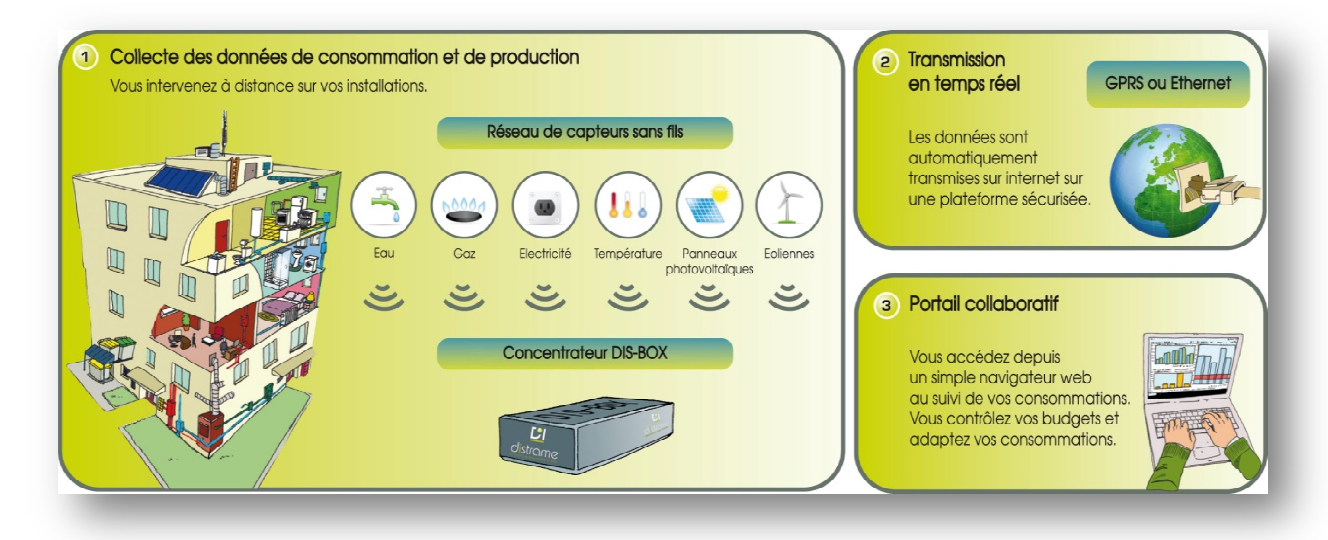

#### Distrame S.A. au capital de 400 000 euros

Parc du Grand Troyes - Quartier Europe Centrale - 40 rue de Vienne - 10300 Sainte-Savine Tél. +33 (0) 3 25 71 25 83 - Fax. +33 (0) 3 25 71 28 98 - www.distrame.fr - email : infos@distrame.fr Siret 380 194 019 00010 R.C.S Troyes B 380 194 019 TVA FR03380194019 APE 4669B

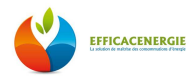

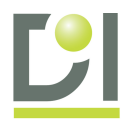

# **Sommaire**

| Sommaire                                | 2 |
|-----------------------------------------|---|
|                                         |   |
|                                         |   |
|                                         |   |
| 1- Présentation / Synoptique du système | 4 |

## 2- Configuration des collecteurs de données WebdynRF

| Α. | Première connexion du collecteur de données                      | .6   |
|----|------------------------------------------------------------------|------|
| Β. | Paramétrage du collecteur dans EfficacEnergie                    | . 8  |
| C. | Enregistrement des répéteurs dans EfficacEnergie                 | .9   |
| D. | Paramétrage des capteurs dans EfficacEnergie                     | . 10 |
| E. | Mise en Service des équipements                                  | . 11 |
|    | a. Ajout d'un ou plusieurs répéteurs dans la « Mise en Service » | . 14 |

# 3- Configuration des capteurs WI-LEM et des collecteurs de données (MESH GATE)

| Α. | Raccordement MeshGate / WebdynRF                                       | . 15 |
|----|------------------------------------------------------------------------|------|
| Β. | Contrôle visuel des capteurs LEM                                       | . 16 |
| C. | Configuration du capteur EMN dans EfficacEnergie                       | . 17 |
| D. | Configuration de la MESH GATE dans EfficacEnergie                      | . 18 |
| E. | Vérification de la communication entre Énergimètre WI-LEM et MESH GATE | . 19 |

## 4- Exploitation des données via les « Tableaux de Bords »

| A. Création de dos | ssiers                                   |    |
|--------------------|------------------------------------------|----|
| B. Création d'un T | ableau de Bord                           |    |
| a. Tableau de E    | Bord (1 élément)                         |    |
| i. Config          | guration du TDB                          | 24 |
| ii. Créati         | -<br>ion d'un <b>« Texte Dynamique »</b> | 24 |
| iii. Ajout         | d'un « Lien » vers un TDB                | 25 |
| b. Tableau de E    | Bord (2 éléments)                        |    |

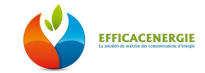

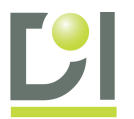

| i. Création <b>« Graphique »</b>    |    |
|-------------------------------------|----|
| ii. Création « Tableau de Données » | 27 |
| c. Exemples de Tableau de Bord      |    |
| i. Trois éléments (2 colonnes)      | 29 |
| ii. Quatre éléments (2 colonnes)    | 29 |
| C. Création d'un Plan               |    |

# 5- Rapport Automatique

| Α. | Création de « Rapports Automatiques »               | 31 |
|----|-----------------------------------------------------|----|
|    | Rapports Automatiques - « Ajout d'un Titre »        | 32 |
|    | Rapports Automatiques - « Ajout d'un Graphique »    | 33 |
|    | Rapports Automatiques - « Ajout d'une Image»        | 34 |
|    | Rapports Automatiques - « Ajout d'un Saut de Page » | 35 |
|    | Rapports Automatiques - « Listing des Éléments »    | 36 |
|    | Rapports Automatiques - « Édition du Rapport »      | 37 |
|    | Exemple de « Rapport Final »                        | 38 |

# 6- Compteurs Virtuels

| A. Créa | ation d'un « Compteu | ır Virtuel » |  |
|---------|----------------------|--------------|--|
|---------|----------------------|--------------|--|

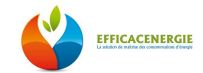

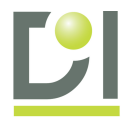

# <u>1 – Présentation / synoptique du système</u>

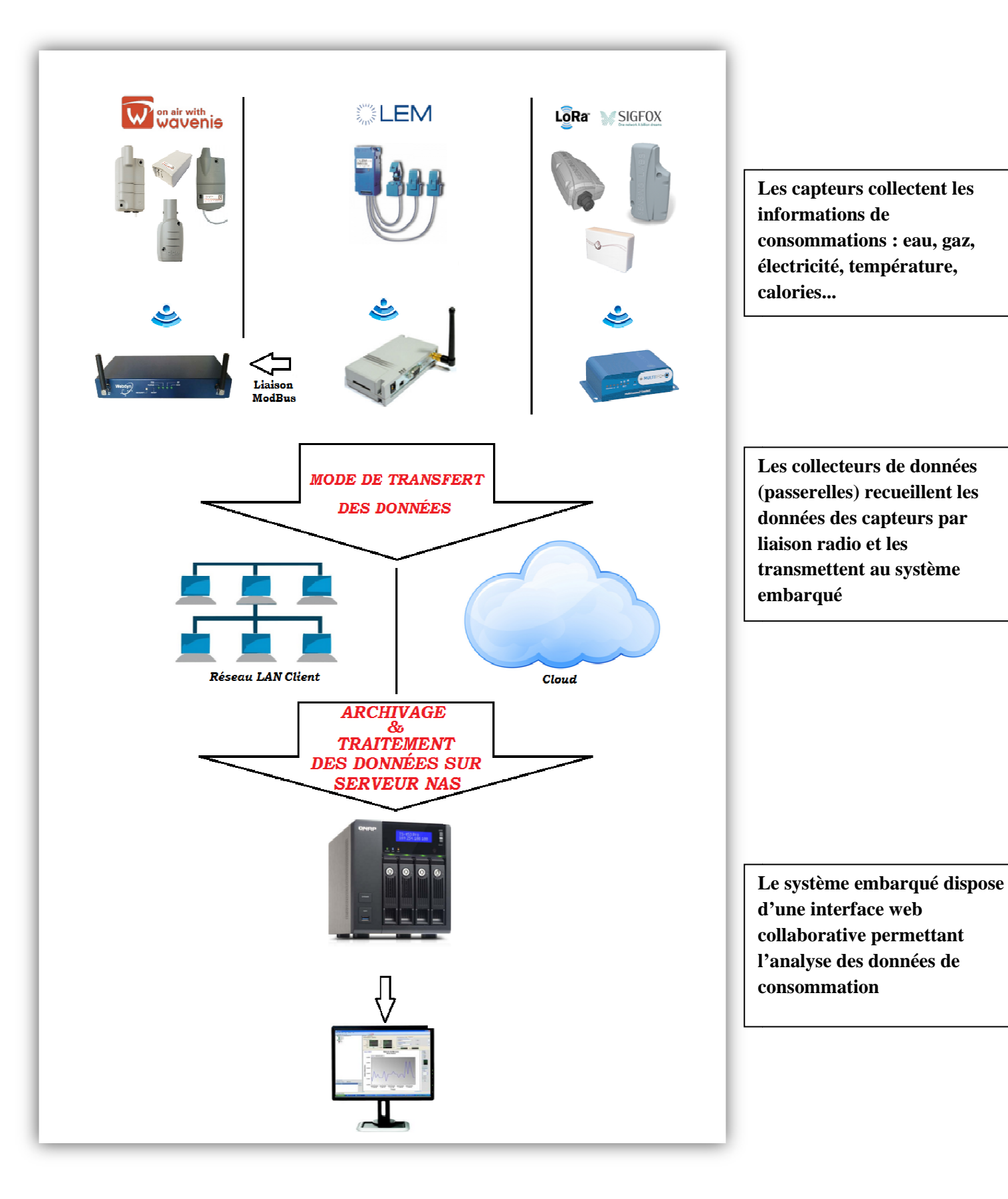

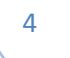

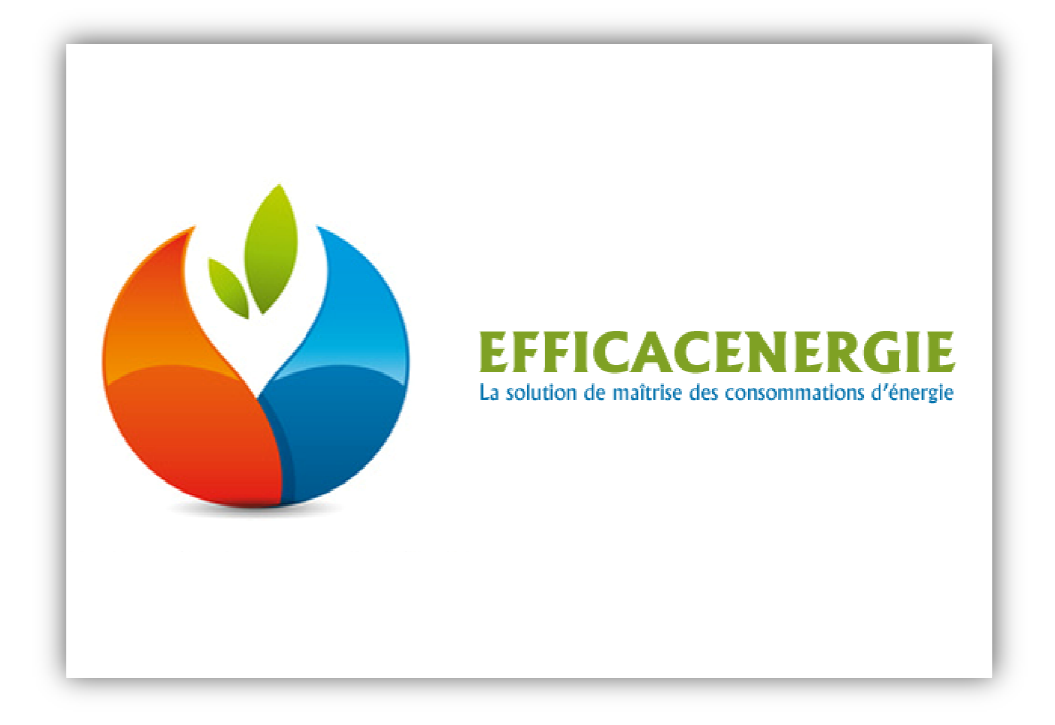

Merci d'avoir choisi la solution Efficacenergie, cette application web, fournie sur serveur (NAS), vous permet d'archiver les consommations énergétiques de vos bâtiments/sites et restitue l'information sous forme de tableaux de bords (graphiques, tables de données,...).

#### Fonctionnalités :

- Gestion des capteurs de la gamme Elster
- Gestion des énergimètres de la gamme Wi-LEM
- Gestion des alarmes des modules Elster
- Alertes emails sur déclenchement d'alarmes
- Compteurs manuels
- Compteurs virtuels
- Comptes utilisateurs avec gestion des droits
- Envoi périodique des données par mail
- Equipement Modbus RS485/TCP compatible
- Mise en service des équipements (Configuration semi-automatique des modules Date / Heure / Datalogging/ Alarmes...)

#### Paramètres réseau (LAN)

Une adresse IP du réseau doit être dédiée au serveur (NAS) Port 10000 (interface web de l'application) Port 80 (base de données, phpMyadmin) Port 21 (protocole FTP) Port 22 (SSH) Port 8080 (interface de configuration du NAS installé chez vous)

Une adresse IP du réseau doit être dédiée au collecteur de données Port 21 (protocole FTP)

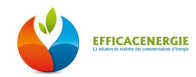

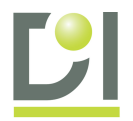

# 2 - Configuration des collecteurs de données WebdynRF

La configuration des collecteurs de données WebdynRF nécessite un navigateur Web. Il est conseillé d'utiliser Mozilla Firefox ou Google Chrome.

# A) Première connexion du collecteur de données

Le collecteur WebdynRF par défaut à pour adresse IP : 192.168.1.12

Pensez à vous mettre dans le même réseau afin de pouvoir communiquer avec l'équipement.

1 – Connecter le collecteur sur le réseau LAN et l'alimentation secteur.

2- Ouvrir « Centre Réseau et Partage »

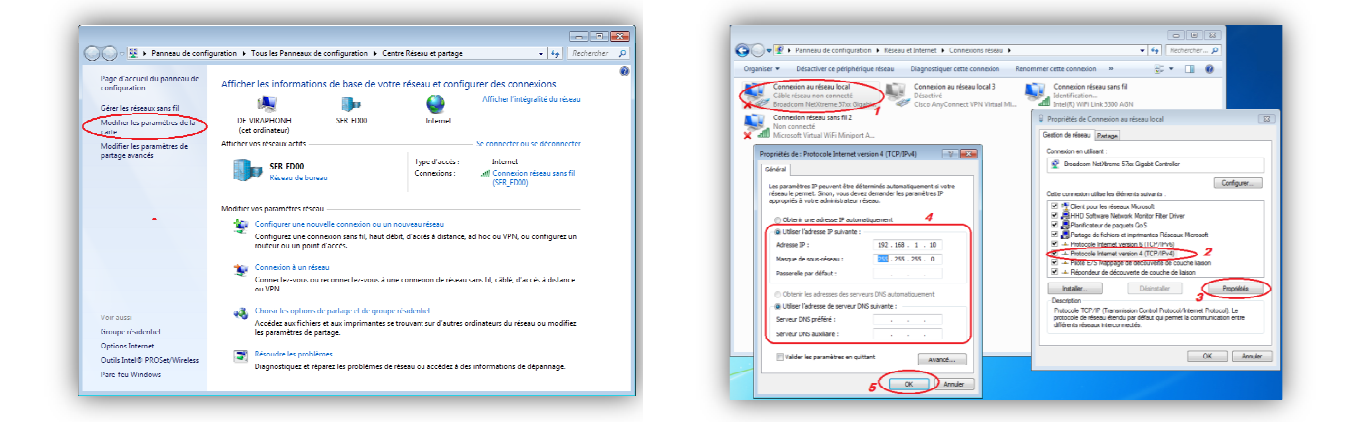

- 3- Modifier les paramètres de la carte
- 4- Double cliquer sur « Connexion au réseau local » que vous utilisez
- 5- Puis sélectionner « Protocole Internet version 4 (TCP/IPv4) et cliquer sur « Propriétés »

6- Cocher la case « Utiliser l'adresse IP suivante » puis entrer une adresse IP exceptée l'a adresse 192.168.1.12 (déjà utilisée par la WebdynRF)

7- Valider toutes les fenêtres en cliquant sur « OK »

8- Lancer votre navigateur web et saisissez dans la barre d'adresse : 192.168.1.12

#### Login : admin Mot de passe : high

|               | Authentification requise *                                                                                            |  |
|---------------|----------------------------------------------------------------------------------------------------|--|
|               | l'e cerveur http:// 152 168 112 cequiert un num<br>Urbitacteur et un mot de passe. Message du serveur .<br>localitect |  |
| Ē             | Non d'utilisetrus: admin                                                                                              |  |
|               | Mot de passe : high                                                                                                   |  |
| Page Wel      |                                                                                                    |  |
| ERR CONNECTIO | Se connector Annuler                                                                                                  |  |
| Détallo       |                                                                                                    |  |

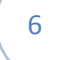

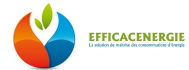

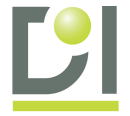

#### La fenêtre d'accueil s'affiche :

| WebdynRF                     |                                    |                           |
|------------------------------|------------------------------------|---------------------------|
| , webuyinti                  |                                    |                           |
|                              |                                    |                           |
| Connectivity System Alarma S | chedulee Wavene Melenng RHD Modbue | Actions                   |
| Gaberray                     | - Modem                            | Ethernet                  |
| UED: 00CD40                  | Hodel:                             | IP: 192.160.1.12          |
| Name: WGRF_0062A0            | Firmware:                          |                           |
| Firmware: v2.8.1.7612        | IMEI:                              |                           |
| Kernel: 2.6.35.3-6820.6820   | MSISDN:                            |                           |
|                              | R552:                              |                           |
|                              | csq                                |                           |
|                              | IP:                                |                           |
|                              |                                    |                           |
| System                       | Upload                             | Wavenis                   |
| External power               | Last uplead: 2015-10-23 06:00:11   | Address: 186240002819     |
| Supply: rov                  | Next upload: 2015-10-23 12:00:10   | Last: 2015-10-23 08:01:49 |
| Distant.                     |                                    | Module count: 6           |
|                              |                                    |                           |
| Нбиз                         | -                                  |                           |
| Last:                        |                                    |                           |
| Last scan:                   |                                    |                           |
| Module count: 1              |                                    |                           |

#### Dans l'onglet « Connectivity »

| Hodam                                                                                                    | Ethernot                                                                                                    | 119                                                                                                |
|----------------------------------------------------------------------------------------------------|----------------------------------------------------------------------------------------------------|----------------------------------------------------------------------------------------------------|
| PR Mode         QE         •           values         Same         -           Cell Name         -         -           Non         -         -           Parantic         -         -           Parantic         -         -           Parantic         -         -           Decrement: Site (1)         -         -           Call to Different         -         - | P         B         B         1         B           NUME         B         B         1         2           Genere         B         B         1         2           D         In B         B         In B         In B           D         In B         In B         In B         In B           Image:         Image:         Image:         Image:         Image:           Image:         Image:         Image:         Image:         Image:         Image: | Adver 252342.200<br>korn<br>29 Penet 2002<br>10 mort<br>Tot mol 1007 yes -<br>Ass. Advortesting.gr |
| Time                                                                                                    | Upload                                                                                                    | Resuest button                                                                                     |
| Treases. UTC                                                                                                    | Helice FIP                                                                                                    | Cernetten repuete 2                                                                                |
| Azen tivedel (d.): 0                                                                                                    |                                                                                                    |                                                                                                    |

Dans l'onglet « Action »

| · · · · · · · · · · · · · · · · · · ·                                              |  |
|------------------------------------------------------------------------------------|--|
| Overview Connectivity System Aliants Schedules Waren's Heiering RPID Hodoxs Acdems |  |
| Request                                                                            |  |
| This hotmus has the care effect a the short an even of hotmus on the pateway.      |  |
| H Bus son                                                                          |  |
| Scan for state devices on M-Rus.                                                   |  |
| Stan                                                                               |  |
| Rebort                                                                             |  |
| This botton will restart properly the astronom.                                    |  |
| MBBOD                                                                              |  |
| Wavenin RSS1 scan                                                                  |  |
| list the RSSL level for all configured Waven's modules.                            |  |
| Srm                                                                                |  |
| 9/TID Ration                                                                       |  |
| Print all received NZD recessoon-                                                  |  |
| Listen Table                                                                       |  |
| The upload                                                                         |  |
| Salart your codate or configuration file and close "Epinad" to apply it            |  |
| Choisissez un fichier   Aucun fichier chois   Upland                               |  |

- Mette le mode « Modem » en mode « Off »
   (Si vous utilisez en mode GPRS se référer au document « MES\_WebdynRF\_GPRS »)
- Saisissez les adresses IP qui conviennent à votre réseau
- Saisissez vos paramètres de connexion au serveur FTP
- Renseignez un serveur de temps (ex : pool.ntp.org)
- Aller dans l'onglet « Action » puis faire un « Request »
- La fenêtre de connexion s'affiche (voir ci-dessous)
- Vérifier que tout les processus de connexions et de synchronisations se sont bien passés

| Webdyn<br>WebdynRF                                | SJ. Holans Warvers Mellera RI 10 Modus Actions                                                                                                    |
|---------------------------------------------------|----------------------------------------------------------------------------------------------------|
|                                                   | Request                                                                                                    |
| This button has the same of<br>Sue<br>This button | Unconnect<br>Ch<br>pri of //Usaal/NearONI, RefUNT/UNEORAAU 2012/3202 0/3/247.4ml.ez<br>pri of //Usaal/NearONI, RefUNT/UNEORAAU 2012/3202 0/3/247.4ml.ez<br>Thr out, //Logitor Autor 2012/3202 0/3/247.4ml.ez<br>Pri outor 2012/2012/2012/2012/3202 0/3/247.4ml.ez<br>Pri outor 2012/2012/2012/2012/2012/2012/2012/2012 |
| Cet United In                                     | Clock .                                                                                                    |

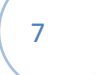

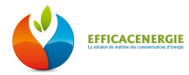

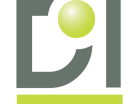

# B) Paramétrage du collecteur dans EfficacEnergie

**<u>ATTENTION</u>**: Cette étape doit s'effectuer après la première connexion du collecteur de données, c'est-à-dire suite au bon déroulement de la partie précédente.

Connectez-vous à EfficacEnergie à partir du compte administrateur ou d'un compte utilisateur ayant les droits.

Cliquer sur le bouton « *Configuration* » pour accéder à la configuration du système

# <page-header><page-header><page-header><image>

Cliquer sur « Collecteurs » dans la rubrique « Architecture radio »

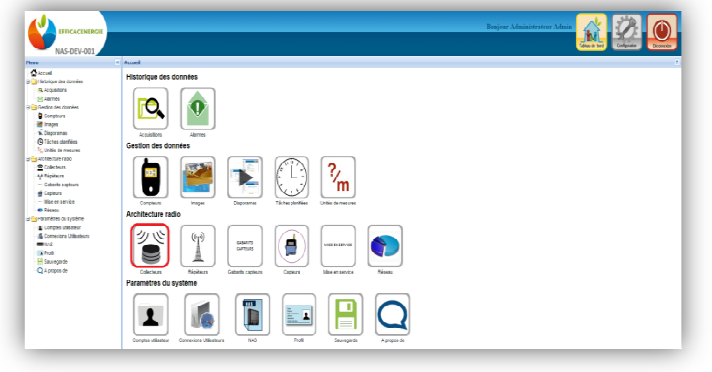

• Suivre les étapes suivant pour l'enregistrement de votre collecteur de données WebdynRF.

| IFFICACINIRGE<br>NAS-DEV-001                                                                                                    | ethe de calebras                                                                                                    | Beijer Alministrater Admin                                                                                                    |                                                                                                    |                                                                                                    | Berjoe Atlanistrater Atlan                                                                                                    |
|----------------------------------------------------------------------------------------------------|----------------------------------------------------------------------------------------------------|----------------------------------------------------------------------------------------------------|----------------------------------------------------------------------------------------------------|----------------------------------------------------------------------------------------------------|----------------------------------------------------------------------------------------------------|
| Accel     Accel     Accel     Accel     Accel     Accel     Accel     Accel     Accel     Corplan     Corplan     Corplan     Corplan     Corplan     Corplan     Corplan     Corplan     Corplan | Calcium (M) Editions States (M) Calcium (M) (M) (M) (M) (M) (M) (M) (M) (M) (M)                                                                                                    | 1<br>Nor                                                                                                    | NAS-DEV-001                                                                                                    | Getzen formalieren<br>Getzen zur (Setzen Innegelen) Getzenn Nebig est<br>Die des sallectens Weblent<br>Hater Kanle Sallerine Hermaten / Feste komment, Reimene |                                                                                                    |
| Vision Constraints                                                                                                    | Market av kaldow<br>Internet av kaldow<br>Internet | Manufas ar is daskar       Ver     VET Padyn       Antil Social Social S | Common Common C | en CO                                                                                                    | Tere           Haydon callsbor           Marken de callstor           Marken de callstor           Stim de callstor           Stim de callstor |

- 1- Cliquer sur l'onglet « Collecteur WebdynRF »
- 2- Puis « Ajouter »
- 3- Saisir les paramètres demandés, vous trouverez les informations nécessaires au dos de votre WebdynRF (voir image ci-dessous)

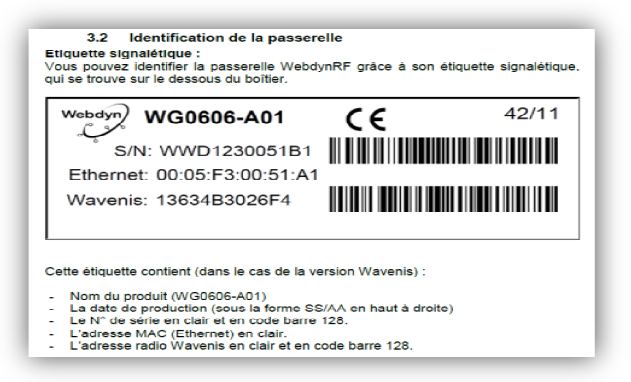

4- Mettez le mode modem en « Off » sauf si vous utilisez votre WebdynRF en mode GPRS

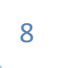

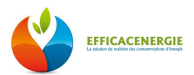

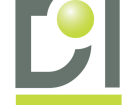

- 5- Allez dans l'onglet « Ethernet »
- 6- Saisir les paramètres réseaux de la WebdynRF
- 7- Allez dans l'onglet « FTP »
- 8- Vérifier que les paramètres FTP sont corrects
- 9- Allez dans l'onglet « ModBus »
- 10- Cocher la case « Activé » pour que la communication ModBus soit active
- 11- Configurer les paramètres de communication RS485 (Vitesse/Bit de données/Parité/Bit de stop)
- 12- Valider en cliquant sur « Ajouter »

# C) <u>Enregistrement d'un répéteur dans EfficacEnergie</u>

Connectez-vous à EfficacEnergie à partir du compte administrateur ou d'un compte utilisateur ayant les droits.

#### Cliquer sur « Répéteurs » dans la rubrique « Architecture radio »

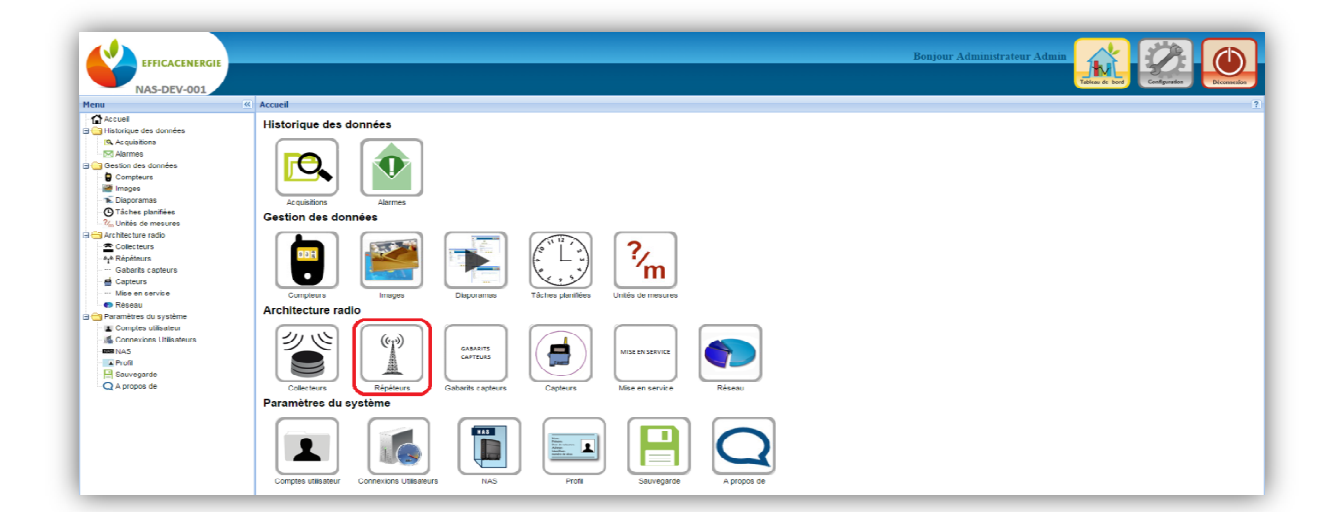

- 1- Une fois dans la rubrique « Répéteurs » cliquer sur l'onglet « Ajouter »
- 2- Renseigner un « Nom » et l' « Adresse Radio » situé sur le côté du répéteur
- 3- Puis « Ajouter »

#### Remarque :

Pensez à toujours enregistrer vos répéteurs avant les capteurs, car l'affectation d'un ou de plusieurs répéteurs se fait lors de l'enregistrement des capteurs.

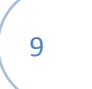

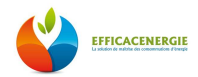

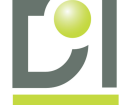

# D) Paramétrage des capteurs dans EfficacEnergie

Connectez-vous à EfficacEnergie à partir du compte administrateur ou d'un compte utilisateur ayant les droits.

#### Cliquer sur « Capteurs » dans la rubrique « Architecture radio »

| efficacenergie                                                                                                    | Bonjour ADMIN ADMIN                                                                                                    |
|----------------------------------------------------------------------------------------------------|----------------------------------------------------------------------------------------------------|
| Tesas (2                                                                                                    | Historique des données                                                                                                    |
| C Tickes plantiées<br>T <sub>el</sub> Lutiés de resures<br>Collecteurs<br>→ Résidences<br>Capteurs<br>→ Maia de sarvició<br>● Réseau          | Gestion des données                                                                                                    |
| Paramètre de système     Gomptes utilisateur     Gomptes utilisateur     Fordenciens Utilisateurs     Profit     Savvegarde     Q A propos de | Image: Concentration       Image: Concentration       Image: Concentration       Image: Concentration         Image: Concentration       Image: Concentration       Image: Concentration       Image: Concentration         Paramètres du système       1       Image: Concentration       Image: Concentration |
|                                                                                                    | Compress velocities reviews Velocities III IIII IIIIIIIIIIIIIIIIIIIIIIIIIII                                                                                                    |

|                             |                                                                                                    | Configuration                                       | Configuration                                     |
|-----------------------------|----------------------------------------------------------------------------------------------------|-----------------------------------------------------|---------------------------------------------------|
| EFFICACENERGIE              | Benjour ADMIN ADMIN                                                                                                    | Houre Entrées Estantilionnage Alarmes Répéteurs     | Heure Entrées Ethantillonnage Alammes Répéteurs   |
|                             | Toronto Congress Congress Congre                                                                                                    |                                                     |                                                   |
| Here                        | Griten des models                                                                                                    | Destinataves Fin de vie de pile Detection de seuls  | Descriatoires Hin de ve te pre Detection de seuls |
| Accuel                      |                                                                                                    | 9 Enal dalama I:                                    | Entrée A                                          |
| 🗃 🗃 Historique des données  | Produces Carvois actives Notales Constrained Produces LEM                                                                                                    | Empletisments 10                                    |                                                   |
| A Augustana                 | Liste des modules Carmis                                                                                                    | Effail 0 aame 2:                                    | Scul bas Scul haut                                |
| Gestion des données         | Apparent Modifier   Supprime   Désarchere   Informations                                                                                                    | Enal d'alama 3:                                     | alarme seul has                                   |
| Compleurs                   | Non 2 Advesse radio Type Collaction Passes braine Personitage enhance della                                                                                                    |                                                     | War                                               |
| images                      | Module Coronis x Configuration 4                                                                                                    |                                                     |                                                   |
| G Táches planfiées          | View Extreme Linux A Report                                                                                                    | - Configuration                                     | - Durke: Durée * Durke: Durée *                   |
| No Unitale de management    | And the second second sec | Unar Data Data Anna Distant                         |                                                   |
| G G Architecture radio      | Non du module: Captur, Tempénture, 1                                                                                                    | Hours proces preventionale Hermites relations       | 13                                                |
| AA Replace                  | Alexe value . (6221030013F                                                                                                    | Destinatoires Fin de vie de pile Détection de seuls |                                                   |
| de Capteurs                 | Type du module: FP-Therm 1 Entrée                                                                                                    |                                                     | Technolis                                         |
| - Uke en service            | Coleman 3 Conference                                                                                                    | Alame de détection de fin de vie de ple             | Comparative                                       |
| Trates                      |                                                                                                    |                                                     | neure trovées tcharcelonnage Alames Répéteurs 14  |
| E Comptes utilisateur       | CARNOT NEW Teur Chancellinenge Homes Address                                                                                                    |                                                     |                                                   |
| - 🍊 Connexions Utilizateurs | Configuration Webdyn_RF_1                                                                                                    |                                                     | Répéteur 1: Selectionner un répéteur **           |
| 1145<br>117 Date            | Meane Entrées Echardhikmage Alames Répleurs Signiture 5 Minutes                                                                                                    |                                                     | Binder 7: Selectoror un siniteur                  |
| Second                      | Ennet housing in a final second second  |                                                     |                                                   |
| Q A propos de               | Poland Induinic Seecontrier Minutes Induite Permer 15 Minutes 7                                                                                                    |                                                     | Répéteur 3: Selectorner un répéteur               |
|                             | Parametrage en heure d'alle                                                                                                    |                                                     |                                                   |
|                             | do Mrubes                                                                                                    |                                                     | 10                                                |
|                             | Apolar Parma                                                                                                    | 16                                                  | Aputer Permer                                     |
|                             |                                                                                                    | 10                                                  |                                                   |
|                             |                                                                                                    |                                                     |                                                   |

- 1- Cliquez sur l'onglet « Module Coronis activés »
- 2- Puis sur « Ajouter »
- 3- Saisir les paramètres du module (Nom, Adresse radio, Type, Collecteur)
- 4- Dans la partie « Configuration » aller dans l'onglet « Entrées »
- 5- Saisir le nom de l'entrée
- 6- Aller dans l'onglet « Échantillonnage »
- 7- Sélectionner la période d'enregistrement des données
- 8- Aller dans l'onglet « Alarme »
- 9- Puis dans « Destinataires » pour être averti par email
- 10- Saisir les adresses email des destinataires des alarmes
- 11- Aller dans l'onglet « **fin de vie de pile** » et cocher la case pour être averti lorsque la batterie du capteur atteindra 10%
- 12- Aller dans l'onglet « Détection de seuils »
- 13- Paramétrer vos seuils afin d'être averti lorsque ces valeurs seront dépassées
- 14- Aller dans l'onglet « Répéteurs »
- 15- Puis sélectionner les répéteurs que vous avez préalablement enregistrés (si besoin)
- 16- En fin « Ajouter »

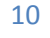

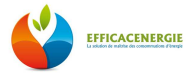

# E) Mise en Service des équipements

Une fois l'enregistrement de vos équipements (Collecteur de données/ Répéteurs/ Capteurs) faits, vous pouvez réaliser la « Mise en Service » de vos modules radio.

#### Cliquer sur « Mise en Service » dans la rubrique « Architecture radio »

|                                                                                                    | Bonjour Administrateur Admin                                                                                                    |
|----------------------------------------------------------------------------------------------------|----------------------------------------------------------------------------------------------------|
| Menu «                                                                                                    | Accuel ?                                                                                                    |
|                                                                                                    | Historique des données                                                                                                    |
| O Táches planifiées     Caludás de mesures     Collecteurs     Architecture radio     Collecteurs     Architecture adde     Collecteurs     Gateria captirous     Caleura service | Gestion des données         Images         Daporamas         Táches plantiés         Umés de mesures                                                                                                    |
| Mile et s'en v.e                                                                                                    | Architecture of a diagonal and a sector of a diagonal and a sector of a diagonal and a diagonal and a diagonal |
| Q A propos de                                                                                                    | Complex utilisateur       Connectors Utilisateurs       NAS       Profit       Savvegarde       A propos de                                                                                                    |

| EFFICACENERGIE                                                                                                    |                                                                                                    |                                                        | Bonjour Administ                                                                                                    | rategy Adams                                                   | EFFICACENERGIE                                                                                                    |                                                                                                    |                                                                                                   | Bonjour Admini                                                                      | tirsten Admin                                   |
|----------------------------------------------------------------------------------------------------|----------------------------------------------------------------------------------------------------|--------------------------------------------------------|----------------------------------------------------------------------------------------------------|----------------------------------------------------------------|----------------------------------------------------------------------------------------------------|----------------------------------------------------------------------------------------------------|---------------------------------------------------------------------------------------------------|-------------------------------------------------------------------------------------|-------------------------------------------------|
| Hens                                                                                                    | Mise en service                                                                                                    |                                                        |                                                                                                    | 7                                                              | Henu                                                                                                    | Hise en service                                                                                                    |                                                                                                   |                                                                                     | 1                                               |
| Crisical<br>Control Sectors<br>Control Sectors<br>Control Secto | Wedge W         1           Produme on source         and do means to a finite on the source of the source of the sou | K tigligg de moble   tec de mo<br>UC<br>0024 0<br>0004 | anna de la tatalan ar la tagantement<br>Dels de mode interes a service<br>2010/2020 5 14/211<br>2<br>4/10/2014 36/24 10 | Non rise et tanàs<br>Venime et tanàs<br>Kan talan<br>Man talan | Aread     Aread     Aread     Arpholog     Arpholog     Arpholog     Arpholog     Arpholog     Castor as sources     Oration as sources     Truck grantm     Cytok for ensym     Cytok for ensym     Cytok for ensym     Cytok for ensym     Cytok arbitra as     Cytok arbitra     Control arbitra     Control arbitra     Control     Cytok arbitra     Control     Cytok arbitra     Control     Control | Webdys IF<br>Rode mise on service That do means PSF<br>Mode mise on service<br>Active Closure<br>Paracelet<br>Test Triady nF 21 09 2015<br>Test_Delay | Rights die reader         Yet die en           UID         0088-9           0085-4         0085-4 | Anna de balteres<br>Des de mode mas en service<br>2010/2111/01241<br>(10020110/0310 | World at Mode<br>war all Ste<br>Bar al Ste<br>C |
| Pics -                                                                                                    | 18 4 Page 1 sort P Pl 🧟                                                                                                    |                                                        |                                                                                                    | Affichage des modules 1 - 2 sur 2                              | <b>1</b> 143                                                                                                    | Page     mrt        2                                                                                                    |                                                                                                   |                                                                                     | Affichage des modules 1 - 2 sur 2               |
| - 🔛 Sauvegarde<br>- Q A propos de                                                                                                    |                                                                                                    |                                                        |                                                                                                    |                                                                | Sauvegarde<br>Q Apropos de                                                                                                    |                                                                                                    |                                                                                                   |                                                                                     |                                                 |

- 1- Cliquez sur l'onglet « Mode Mise en Service »
- 2- Puis sélectionner la passerelle WebdynRF que vous souhaitez mettre en service
- 3- Puis cliquer « Activer »
- 4- Vérifier que le « Mode Mise en Service » est bien en « Activation en cours »
- 5- Vérifier que la « Date de mise en service » corresponde bien à la date et l'heure du jour
- 6- Vérifier également que le « Mode Mise en Service » est en « Activé »

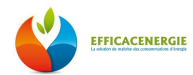

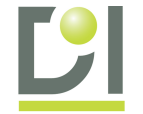

|                                                                                                    |                                                                              |                                         |                                        |                            |          | Bonjo       | our Administrat | eur Adm |                 | 12                   |           |
|----------------------------------------------------------------------------------------------------|------------------------------------------------------------------------------|-----------------------------------------|----------------------------------------|----------------------------|----------|-------------|-----------------|---------|-----------------|----------------------|-----------|
| NAS-DEV-001                                                                                                    |                                                                              |                                         |                                        |                            |          |             |                 |         | Tableau de text | Caliprote            |           |
| Heau                                                                                                    | 6 Hise en service                                                            |                                         |                                        |                            |          |             |                 |         |                 |                      |           |
| Accel  Accel Accel  Accel  Ac | Webdyn 85<br>Made mine en service 7<br>Recherche 7<br>Collecteur de données: | est de niveaux RSSI<br>TEST Waldyn RF ( | Réplage des modules   Te<br>21 09 2015 | et de rokesus de batteries | Test de  | ngetriement |                 |         |                 |                      |           |
| Tiches populies                                                                                                    | Name and Add                                                                 |                                         |                                        |                            |          |             |                 |         |                 |                      | 0         |
| - %. Unités de mesures                                                                                                    |                                                                              |                                         |                                        |                            |          |             |                 |         |                 |                      |           |
| 🛛 😑 Architecture radio                                                                                                    | Tester 10 er le module                                                       |                                         |                                        |                            |          |             |                 |         |                 |                      |           |
| E Colecteurs                                                                                                    | V Module                                                                     | Date de test (                          | ávegy Répéteur 1                       | Date de test (             | Niresu B | lépéteur 2  | Date de test (  | Niveau  | Répéteur 3      | Date de test (       | Nirea     |
| AyA Répéteura                                                                                                    | 9 V RECOLUM                                                                  | 22/10/2015 14                           |                                        |                            |          |             |                 |         |                 |                      |           |
| ··· Gaberts capteurs                                                                                                    | E DIODNOC A MARA                                                             | 12002042.54                             |                                        |                            |          |             |                 |         |                 |                      |           |
| di Capteurs                                                                                                    | 10 11 CONC. 4 CONE                                                           | 2700201514                              |                                        |                            |          |             |                 |         |                 |                      |           |
| ···· Mise en service                                                                                                    | V PITRERMIER                                                                 | 27/10/2015 14:                          | 12                                     |                            |          |             |                 |         |                 |                      | _         |
| n Réseau                                                                                                    | V test1                                                                      | 27/10/2015 14                           | leiter                                 |                            |          |             |                 |         |                 |                      |           |
| 🗄 🔁 Paramètres du système                                                                                                    | WAVE SENSE                                                                   | 27/10/2015 14:                          | ester                                  |                            |          |             |                 |         |                 |                      |           |
| <ul> <li>Comples utilisateur</li> </ul>                                                                                                    | V WTH_TEST_SL                                                                | 27/10/2015 14:                          | feater                                 |                            |          |             |                 |         |                 |                      |           |
| Corrrextors Utilisateurs                                                                                                    |                                                                              | · · · ·                                 | _                                      |                            |          |             |                 |         |                 |                      |           |
| N4S                                                                                                    |                                                                              |                                         |                                        |                            |          |             |                 |         |                 |                      |           |
| A Profi                                                                                                    |                                                                              |                                         |                                        |                            |          |             |                 |         |                 |                      |           |
| Sauvegarde                                                                                                    |                                                                              |                                         |                                        |                            |          |             |                 |         |                 |                      |           |
| - Q A propos de                                                                                                    |                                                                              | $\neg \neg$                             |                                        |                            |          |             |                 |         |                 |                      |           |
|                                                                                                    | ii i Paga 1 su                                                               | 1 1 1 2                                 |                                        |                            |          |             |                 |         |                 | Affehage des modules | 1-6 sur 6 |

| EFFICACENERGIE                                                                                                    | Benjoer Administrateer Admin                                                                                                    |
|----------------------------------------------------------------------------------------------------|----------------------------------------------------------------------------------------------------|
| NAS-DEV-001                                                                                                    |                                                                                                    |
| Menu                                                                                                    | Hise en service                                                                                                    |
| Accuel<br>2 Materique des données<br>R. Acquistions                                                                                                    | Webdyn 27<br>Refer man ywesz. Tard de niewana 3550. Nedara da madran. Tard de manas de bateran. Tard de nanterener f                                                                                                    |
| Gestion des données     Gestion des données     Gompteurs     Images     Tracesense                                                                                                    | Acklende<br>Celestar de domies: TEST INAGAN 167 21 19 2015                                                                                                    |
| Constanting     Constanting     Constanti | Nersean SSS]<br>Tealer Holder in mode                                                                                                    |
| Colecteurs<br>An Répéteurs<br>- Gabacte capteurs<br>Capteurs<br>- Néo en service<br>Place                                                                                                    | Nuclei         Director (III)         News         Refers 1         Dire in text         Nuclei         Refers 2         Dire in text         Nuclei         Refers 3         Dire in text         Nuclei         Refers 3         Dire in text         Nuclei         Refers 3         Dire in text         Nuclei         Refers 3         Dire in text         Nuclei         Refers 3         Dire in text         Nuclei         Refers 3         Dire in text         Nuclei         Refers 3         Dire in text         Nuclei         Nuclei         N |
| Presetu     Presetu     Presentates du système     Concretions Utilisateurs     Concretions Utilisateurs     Territ     Prefit     Souvegande                                                                                                    | Revic Baldz     JT 102016 H 10215     If 3     JT 102016 H 10215     If 3     JT 102016 H 10215     If 3     JT 102016 H 10215                                                                                                    |
| Q À propos de                                                                                                    | ( = Pape_1 art ) >                                                                                                    |

- 7- Cliquez sur l'onglet « Test du niveau RSSI »
- 8- Puis sélectionner la passerelle WebdynRF que vous avez activé
- 9- Puis sélectionner tout les modules à tester
- 10- «Cliquer sur « Tester »
- 11- Actualiser la page si rien ne se passe
- 12- Puis vérifier que les modules sélectionnés passent bien en « Test en cours »
- 13- Vérifier que la date et l'heure du test correspondent bien à la date et l'heure du jour
- 14- Vérifier le niveau de RSSI. → 100% la liaison entre le capteur et le collecteur est parfaite
- 15- En cas d' « Échec du Test » vous pouvez re-sélectionner les modules en échecs et relancer un test. Si le problème persiste c'est que vos modules sont trop éloignés il faut alors « Ajouter un ou plusieurs répéteurs » (cf. a) page 13)

| EFFICACENERGIE<br>NAS-DEV-001                                                                                                    |                                                                                                    |                                                                                                    | Bonjour Administrat                                                                                                    | rur Admin                                                                                                    |                                                                                                    | ICENERGIE                                                                                                   |
|----------------------------------------------------------------------------------------------------|----------------------------------------------------------------------------------------------------|----------------------------------------------------------------------------------------------------|----------------------------------------------------------------------------------------------------|----------------------------------------------------------------------------------------------------|----------------------------------------------------------------------------------------------------|----------------------------------------------------------------------------------------------------|
| Heau                                                                                                    | 6 Hise en service                                                                                                    |                                                                                                    |                                                                                                    |                                                                                                    | 7 Menu                                                                                                    | Mise en service                                                                                             |
| Acceel  Acceel  Accee | Webdyn NF<br>Node miss en service Test de niesaux R<br>Recherche<br>Colecteur de données:                                                                                                    | 16<br>Existinge des modules Text de rivesux de 5<br>odyn RF 21 19 2015                             | élieries Test de rapubliennert                                                                                                    |                                                                                                    | © 2000el<br>Die Hatriana das dann<br>H. A cavattars<br>Die Sestan das dannie<br>© Complexon<br>■ inogen                                                                                                    | ées Webdyn XP<br>Modernos en senico Test de rresus RSSI Régi<br>is Collectour de donnies: TEST Webdyn KP 21 |
| Chapterannes     OTáches plantières     Nucleis de mesures     Auchitecture radio     Colecteurs                                                                                                    | Réglage ées modules <b>19</b><br>Réglage ées nodules et les seuls d'alarmes<br>Violuite                                                                                                    | Régier les modules   Régier les seuls d'alarmes   Mod                                              | ier le module<br>Réglage du module                                                                                                    | Réglage de seuls d'alerres                                                                                                    | Deportment     Deportment     Deportment     Tiches planties     Tiches de mesur     Debotement     Debotement     Debotement     Collecteurs                                                                                                    | E Réglege des modules<br>es Régle les modules et les souls d'alannes. Régler les m<br>la Vocale             |
| A <sup>®</sup> Répinsurs     Gabarbs capteurs     Gabarbs capteurs     Gabarbs capteurs     Mile en Service     Réseau     Gabarbs du système     Mile capteurs                                                                                                    | 8         9         F1 FLOW 1 vole           27         F1 SENSE # 20 Ma           27         F1 SENSE # 20 Ma           27         F1 THERMA TERK           27         IST HERMA TERK           27         IST HERMA TERK           27         IST HERMA TERK           27         IST HERMA TERK           27         IST HERMA TERK | 041527703550185<br>10234050014F<br>11114625019FA<br>11116625019FA<br>11116625010FA<br>0823105000E1 | Registry encloses (2010/2016 N412/2010/00)           21         Veloping encloses (2010/2015 N412/2010/00)           Registry encloses (2010/2015 N412/2010/00)         Veloping encloses (2010/2015 N412/2010/00)           Registry encloses (2010/2015 N412/2010/00)         Veloping encloses (2010/2015 N412/2010/00)           Registry encloses (2010/2015 N412/2010/00)         Veloping encloses (2010/2015 N412/2010/00) | Reglage en coars (27/160215 54 12/33 UFC)<br>Réglage en coars (27/160215 54 12/33 UFC)<br>Réglage en coars (27/160215 54 12/33 UFC)<br>Réglage en coars (27/160215 54 12/33 UFC)<br>Réglage en coars (27/160215 54 12/33 UFC) | <ul> <li>♦ Piciptum</li> <li>Gabints capter</li> <li>■ Capters</li> <li>■ Capters</li> <li>■ Capters</li> <li>■ Capters</li> <li>■ Capters</li> <li>■ Capters</li> <li>■ Capters</li> <li>■ Capters</li> <li>■ Capters</li> <li>■ Capters</li> </ul> | A FROM 146                                                                                                  |
| Comparison Utilisations Comparison Utilisations Comparison Comparison Compar |                                                                                                    | 20                                                                                                 |                                                                                                    |                                                                                                    | Committee UB<br>Pike<br>Pike<br>Seavegade<br>Q Auropa de                                                                                                    | Here have a little                                                                                          |

| EFFICACENERGIE                                                                                                    |                                                                                                    |                                                                                                    | Bonjour Administrates                                                                                                    | r Atmin 👔 🖉 🔘                                                                                                    |
|----------------------------------------------------------------------------------------------------|----------------------------------------------------------------------------------------------------|----------------------------------------------------------------------------------------------------|----------------------------------------------------------------------------------------------------|----------------------------------------------------------------------------------------------------|
| Menu a                                                                                                    | Mise en service                                                                                                    |                                                                                                    |                                                                                                    |                                                                                                    |
| Acouel     Acouel     Acouel     Acouel     Acouel     Acouel                                                                                                    | Webdyn RP<br>Mode mise en service   Test de mineaux PSSI  <br>- Recharche                                                                                                    | Réglege des modules    Test de riveaux de last                                                                                      | ories Test de repetitement                                                                                                    |                                                                                                    |
| Comptern Comptern Co | Collecteur de données: TEST Webdyn I<br>Régliege des modules                                                                                                    | # 21 09 2015 ¥                                                                                                    |                                                                                                    |                                                                                                    |
| 🗑 🚰 Architecture radio                                                                                                    | Régier les modules et les seuils d'alarmes Régier                                                                                                    | les modules   Régler les seuls d'alarmes   Modifier                                                                                 |                                                                                                    |                                                                                                    |
| Colorization Colorization Colo | Woole         PFCOVT view         PFCOVT view           PFCOVT view         PFCOVT view         PFCOVT view           PFCOVT view <td>Admis in addi<br/>General Transidened<br/>1020-0000 MP<br/>111002010 MP<br/>111002010 MP<br/>111002010 MP<br/>102110200081<br/>02110200085</td> <td>Regin to mode           22         Line account is sold affect           Rest account is sold affect           Rest account is sold affect           Rest account is sold affect           Rest account is sold affect           Rest account is sold affect           Rest account is sold affect           Rest account is sold affect           Rest account is sold affect           Rest account is sold affect           Rest account is sold affect</td> <td>Program of the distribution of the second second se</td> | Admis in addi<br>General Transidened<br>1020-0000 MP<br>111002010 MP<br>111002010 MP<br>111002010 MP<br>102110200081<br>02110200085 | Regin to mode           22         Line account is sold affect           Rest account is sold affect           Rest account is sold affect           Rest account is sold affect           Rest account is sold affect           Rest account is sold affect           Rest account is sold affect           Rest account is sold affect           Rest account is sold affect           Rest account is sold affect           Rest account is sold affect | Program of the distribution of the second second se |
|                                                                                                    | (4.4   Page 1 sort   > >  ⊉                                                                                                    |                                                                                                    |                                                                                                    | Affichage des modules 1 - 6 sur 6                                                                                                    |

- 16- Cliquez sur l'onglet « Réglage des Modules »
- 17- Puis sélectionner la passerelle WebdynRF que vous avez activée
- 18- Puis sélectionner tous les modules à régler
- 19- Cliquer sur « Régler les modules et les seuils d'alarmes »
- 20- Actualiser la page si rien ne se passe
- 21- Puis vérifier que les modules sélectionnés passent bien en « Réglage en cours »
- 22- Vérifier que la date et l'heure du réglage correspondent bien à la date et l'heure du jour
- 23- En cas d' « Échec du Réglage » vous pouvez re-sélectionner les modules en échecs et relancer un réglage.

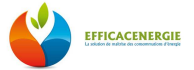

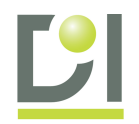

| EFFICACEMERGIE                                                                                                    | Brejeer Administrater Admin                                                                                                    | EFFICACENERGIE<br>NAS-DEV-001                                                                                                    | Benjoer Administrater Admin                                                                                                    |
|----------------------------------------------------------------------------------------------------|----------------------------------------------------------------------------------------------------|----------------------------------------------------------------------------------------------------|----------------------------------------------------------------------------------------------------|
| Heau                                                                                                    | Mike en service                                                                                                    | 2 Henu                                                                                                    | 6 Hise en service                                                                                                    |
| Acad     Cont     Content     Conten | Wedge SF           Roderts of answer 22         Righty for models         24           Roderds         24         24           Callschold         25         25           Name of Authinis         Test Shape         25           Name of Authinis         Test Shape         25           Name of Authinis         Test Shape         26           Name of Authinis         Test Shape         26           Name of Authinis         Test Shape         27           Name of Authinis         Test Shape         29           N RADE-TEST 20100014.         29         29           N RADE-TEST 20100014.         27         28           N RADE-TEST 20100014.         27         28           N RADE-TEST 20100014.         26         7           N RADE-TEST 20100014.         26         7 | Control of Control of Contro | Minkage Str         Text do means that the formation         Text do means and hatteres         Text do means mark           Reducede         Collecture de converse         TEST Hindogh FF 21 00 2015         Image: Stress and Annual Stress and Annual |
| Q A propos Se                                                                                                    | i ← Pop_1 yer 1 → 11 (2) 28 Athley de mobile 1-5 ar                                                                                                    | Q A propos de                                                                                                    | II 4 Page − (art > 1) 2 All 2 All All All All All All All All                                                                                                    |

- 24- Cliquez sur l'onglet « Test de niveaux de Batteries »
- 25- Puis sélectionner la passerelle WebdynRF que vous avez activée
- 26- Puis sélectionner tous les modules à tester
- 27- Cliquer sur « Tester »
- 28- Actualiser la page si rien ne se passe
- 29- Puis vérifier que les modules sélectionnés passent bien en « Test en cours »
- 30- Vérifier le **niveau de pile** de vos modules
- 31- En cas d' « Échec du Test » vous pouvez re-sélectionner les modules en échecs et relancer un test.

| EFFICACENERGIE<br>NAS-DEV-001                                                                                                    |                                                                                                    |                                                                                                    |                                                                                                    | Bonjour Administrateur Admin                                                                                                    |                                   | EFFICACENERGIE<br>NAS-DEV-001                                                                                                    |                                                                                                    |                                                                                                    |                                                                                                    | Bonjour Administrateur Admin                                                                                                    | Ville & bar                                  |
|----------------------------------------------------------------------------------------------------|----------------------------------------------------------------------------------------------------|----------------------------------------------------------------------------------------------------|----------------------------------------------------------------------------------------------------|----------------------------------------------------------------------------------------------------|-----------------------------------|----------------------------------------------------------------------------------------------------|----------------------------------------------------------------------------------------------------|----------------------------------------------------------------------------------------------------|----------------------------------------------------------------------------------------------------|----------------------------------------------------------------------------------------------------|----------------------------------------------|
| New                                                                                                    | Nise en service                                                                                                    |                                                                                                    |                                                                                                    |                                                                                                    | 7                                 | Henu                                                                                                    | Hise en service                                                                                                    |                                                                                                    |                                                                                                    |                                                                                                    |                                              |
| Antel     Control     Contro     Control     Control     Control     Control     Cont     | Webdyn RF<br>Node nise en service Test d<br>Recherche<br>Collacteur de donnaes:                                                                                                    | nneaux RSSI Réglage des modules Test<br>Inser Austria (1921-092-1931)<br>East Webdom RF 21 09 2015<br>Test, Delage                                                                | de riveau de battories <b>Test de rapatriement</b><br><b>33</b>                                                                                                    | )32                                                                                                    |                                   | Control Control Contr | Webdyn R7           Mode mozen service         Test de niv           Recherche         Collecteur de donnéez:         TE           Test de repatriement         Test de repatriement         Test de repatriement | esux KSSI   Réglage des modules   Test d<br>51 Webdyn RF 21 09 2015                                                                     | ervenur de batteries   Test de rapatinen                                                                                                    | es                                                                                                    |                                              |
| - 3/2 Unités de mesures                                                                                                    | Tester 25 r is module                                                                                                    |                                                                                                    |                                                                                                    |                                                                                                    |                                   | -¾ Unités de mesures                                                                                                    | Tester Modifer le module                                                                                                    |                                                                                                    |                                                                                                    |                                                                                                    |                                              |
| Concession and Concession Concession Conces | In toose     If toose     If toose     If thoose     If thoose | Admese radio<br>Deliso/700501965<br>1023-8000147<br>11113-82011FA<br>1113-82011FA<br>1113-82011FA<br>1113-82011FA<br>1113-82011FA<br>1113-82011FA<br>1113-82011FA<br>1113-82011FA | Dire dy denier by UTC:<br>Extensional Providence SE 40000<br>Extensional Providence SE 40000<br>Extensional Providence SE 40000<br>Extensional Providence SE 40000<br>Extensional Providence SE 40000<br>Extensional Providence SE 40000<br>Extensional Providence SE 40000 | Value 15 derzier lag de facelie 1<br>Factor sours (2010/005 14 46/105/<br>Factor sours (2010/005 14 46/105/<br>Factor sours (2010/2015 14 46/105/<br>Factor sours (2010/2015 14 46/105/<br>Factor sours (2010/2015 14 46/105/<br>Factor sours (2010/2015 14 46/105/<br>Factor sours (2010/2015 14 46/105/<br>Factor sours (2010/2015 14 46/105/ | Weer do denie by a festile 2      | Control of the second of the second of      | Node     PrCONTum     PrCONTum     PrCONTum     Social 20 Me     To restruct 20 Me     To restruct 20 Me     Went     Went     Went     Wind, TEST_SL                                                             | Arress Halo<br>CH102770280165<br>1102403014*<br>1111842017A<br>1111842017A<br>1111842017A<br>00221000001<br>00211000001<br>002140000225 | Date du demier boj (UTC)<br>Entración la ser<br>Reference dia logi<br>Entración la del<br>Anticional de logi<br>Entración de logi<br>Entración de logi<br>Entrac | Valeur du Senier log de last de 1<br>2023<br>Alexans de logo<br>Alexans de logo<br>Alexans | Valeur du dermet log de fontée 2<br>38<br>39 |
| A                                                                                                    | H 4 Page 1 part                                                                                                    | ा <b>ह्य ३</b> ६                                                                                                    |                                                                                                    |                                                                                                    | Affichage des modules 1 - 6 sur 6 |                                                                                                    | N N Page 1 surt 1                                                                                                    | н 👌                                                                                                    |                                                                                                    |                                                                                                    | Affichage des mobiles                        |

- 32- Cliquez sur l'onglet « Test de rapatriement »
- 33- Puis sélectionner la passerelle WebdynRF que vous avez activée
- 34- Puis sélectionner tous les modules à interroger
- 35- Cliquer sur « Test »
- 36- Actualiser la page si rien ne se passe
- 37- Puis vérifier que les modules sélectionnés passent bien en « Test en cours »
- 38- Vérifier que la **date et l'heure** du réglage correspondent bien à la date et l'heure du jour ainsi qu'à la valeur remontée
- 39- En cas d' **« Absence de logs »** vous pouvez **re-sélectionner** les modules en échec et relancer une interrogation.

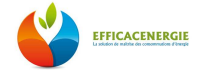

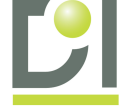

a) Ajout d'un ou plusieurs répéteurs dans la « Mise en Service »

| EFFICACENERGIE<br>NAS-DEV-001                                                                                                    |                                                                                                    |                                                                                                    |                                                                                                    | Bonjour Administrate                                                                                                    | ur Adman                  |
|----------------------------------------------------------------------------------------------------|----------------------------------------------------------------------------------------------------|----------------------------------------------------------------------------------------------------|----------------------------------------------------------------------------------------------------|----------------------------------------------------------------------------------------------------|---------------------------|
| Menu                                                                                                    | Mise en service     Webdyn RF                                                                                                    |                                                                                                    |                                                                                                    |                                                                                                    |                           |
| Ka quisitions<br>Narmes                                                                                                    | Mode mise en service Test de nivea                                                                                                    | ux RSSI Réglage des modules 1                                                                               | Test de niveaux de batteries Test                                                                                                    | de rapatriement                                                                                                    |                           |
| Compensation and connects  Compensation  Compensation  Co | Collecteur de données:                                                                                                    | Webdyn RF 21 09 2015                                                                                        | 2                                                                                                    |                                                                                                    |                           |
| Constantes     Constantes     C     | Réglage des modules<br>Régler les modules et les seuls d'alarm                                                                                                    | ca   Régier ica modulea   Régier ica seu                                                                    | is d'alarmes Modifier le module                                                                                                    | 4                                                                                                    |                           |
| Control Control     Control     Contro     Control     Control     Control     Contro     | Model<br>I III UM 1 ve<br>I III UM 1 ve | Acroso rado<br>G494/7002.000<br>10334030047<br>111942501942<br>065316500001<br>021140300653<br>021140300653 | Module Coroni:<br>Information sur le module:<br>Adresse radio :<br>Type du module:<br>Collecteur:<br>Collecteur:<br>Medice 1:<br>Medicen 1:<br>Medicen 2:<br>Répéteur 2:<br>Répéteur 3:<br>Modifier Permer | Répage du module<br>WAVE SENSE<br>0823103000E1<br>Wavesense 4:20mA<br>TEST Wildyn RF21 (9 2015<br>Repeteurs<br>Répeteurs<br>Mennage<br>Mennage Mannes<br>Répeteurs<br>S | Răgiga de soulle d'aurres |

- 1- Cliquez sur l'onglet « Réglage des Modules »
- 2- Sélectionner la passerelle WebdynRF que vous avez activée
- 3- Puis sélectionner le module en erreur de communication
- 4- Cliquer sur « Modifier le module »
- 5- Dans la fenêtre sélectionner l'onglet « Répéteurs »
- 6- Choisir le 1<sup>er</sup> répéteur (le plus proche du collecteur de données) si besoin ajouter jusqu'à 3 répéteurs (le répéteur 3 est le plus proche du module)
- 7- Enfin cliquer sur « Modifier »

Une fois tous vos tests et réglages effectués, **DÉSACTIVER** la passerelle.

| EFFICACENERGIE                                                                                                    |                                                                                     |                               | Bonjour Administr                           | steer Adams                       | EFFICACENERGIE<br>NAS-DEV-001                                                                        |                                                                                                  |                                       | Bonjour Admin                          | atrateur Adaus                    |
|----------------------------------------------------------------------------------------------------|-------------------------------------------------------------------------------------|-------------------------------|---------------------------------------------|-----------------------------------|----------------------------------------------------------------------------------------------------|--------------------------------------------------------------------------------------------------|---------------------------------------|----------------------------------------|-----------------------------------|
| Heau                                                                                                    | Mise en service                                                                     |                               |                                             |                                   | Henu                                                                                                 | A Mise en service                                                                                |                                       |                                        | 9                                 |
| Accuel     Accuel     Accuel     Accuel     Accuel     Accuel     Accuel     Constants     Constants     Constants     Constants                                                                                                    | Webdyn RF 1<br>Hinde mise en service<br>Hinde mise en service<br>Actuar Concertur 2 | Réglage des modules Test de n | viessor de batteries   Test de repatriement |                                   | Constances     Constances     Constances     Constances     Constances     Constances     Constances | Wobdyn RF<br>Mode mise en service Test de nivesux ISSI<br>Mode mise en service<br>Acter Disactor | 👔 Réglage des modules 🗍 Test de nives | uu de batturies   Test de rapatriement |                                   |
| in ages                                                                                                    |                                                                                     |                               |                                             |                                   | - Hoyes                                                                                              | Correction                                                                                       | up                                    | Data da moda misa an sanúta            | Minda mina an saruha              |
| <ul> <li>Deparamas</li> </ul>                                                                                                    | Passarele                                                                           | UD                            | Date de mode mise en service                | Mode mise en service              | (9 Tictes plotfies                                                                                   | Visitione - of a state                                                                           | 00                                    | Date of House Hist of New York         | Note that an other                |
| () Taches planfees                                                                                                    | TEST Webdyn RF 21 09 2015                                                           | 006849                        | 27/10/2015 14:56:17                         | Désertivation en cours            | 2. Unités de mesures                                                                                 | TEST Webdyn HF 21 09 2015                                                                        | 221542                                | 27/10/2015 14:57:08                    | Not achire                        |
| Johns at mission     Johns and     Scherburs     Collections     Collections     Collections     Collections     Collections     Collections     Collections     Collections     Collections     Collections     Collections     Collections     Collections     Collections     Collections     Collections     Collections | 2 Test_Delaps                                                                       | DODEHS                        | 13192295 (20.56.92)                         | Nan athré                         | ©                                                                                                    | Ter Comp                                                                                         | 000648                                | 13402013-03-06 10                      | The site                          |
| Connexions Utilisations<br>IAS<br>Profil<br>Socuepande<br>Q A propos de                                                                                                    | H 4 Pape Text 1 + H 💐 4                                                             | 1                             |                                             | Affschage des modules 1 - 2 aur 2 | ■ N40<br>- Li Pedi<br>- Sovregorde<br>- Q A propos de                                                | 14 4 Paga taurt > 21 @                                                                           |                                       |                                        | Afferhage des modules 1 - 2 sur 2 |

- 1- Cliquez sur l'onglet « Mode Mise en Service »
- 2- Sélectionner la passerelle WebdynRF que vous avez activée
- 3- Puis cliquer « Désactiver »
- 4- Actualiser si rien ne se passe
- 5- Vérifier que le « Mode Mise en Service » est bien en « Désactivation en cours »
- 6- Vérifier également que le « Mode Mise en Service » est en « Non activé »

Vos équipement sont maintenant configurés et prêts à fonctionner avec le système EfficacEnergie.

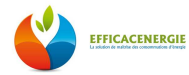

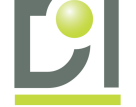

# 3-<u>Configuration des capteurs WI-LEM et des collecteurs de</u> <u>données (MESH GATE)</u>

# A) Raccordement MESH GATE / WebdynRF

Avant d'aller plus loin il faut tout d'abord réaliser le câblage des équipements pour se faire suivre la procédure ci-dessous :

- Sur la WebdynRF réaliser un SHUNT entre le Rx+/Tx+ et Rx-/Tx- (voir ci-dessous)

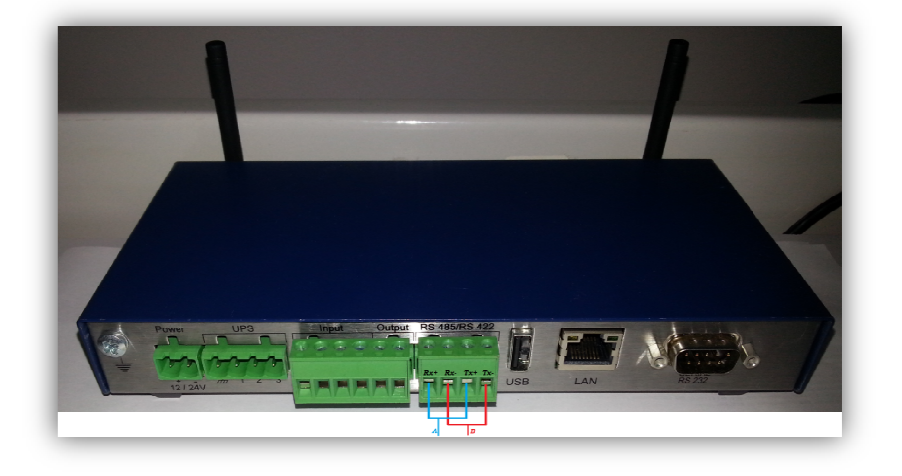

- Raccorder la MeshGate à la WebdynRF
  - MeshGate :  $A \rightarrow Rx+/Tx+$  $B \rightarrow Rx-/Tx-$
  - WebdynRF :  $Rx+/Tx+ \rightarrow A$  $Rx-/Tx- \rightarrow B$

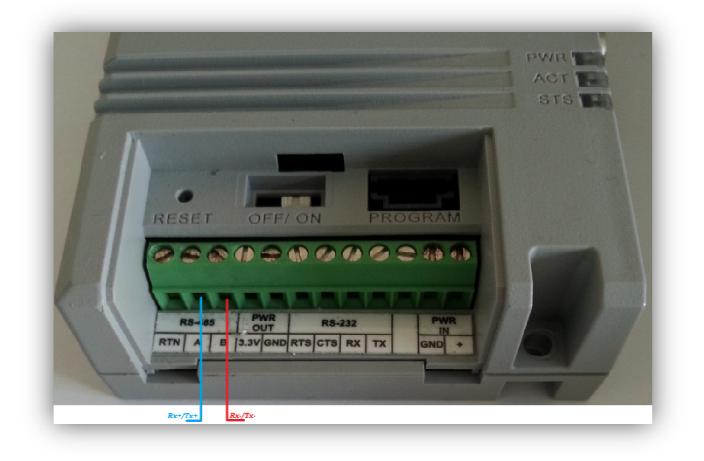

- Pour finir alimenter les équipements et mettre sur « ON » la MeshGate

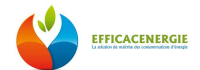

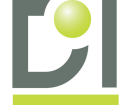

# B) Contrôle visuel des capteurs LEM

La bonne communication entre un énergimètre EMN et le collecteur de données MeshGate, peut être vérifiée visuellement à l'aide de la led présente sur l'énergimètre EMN.

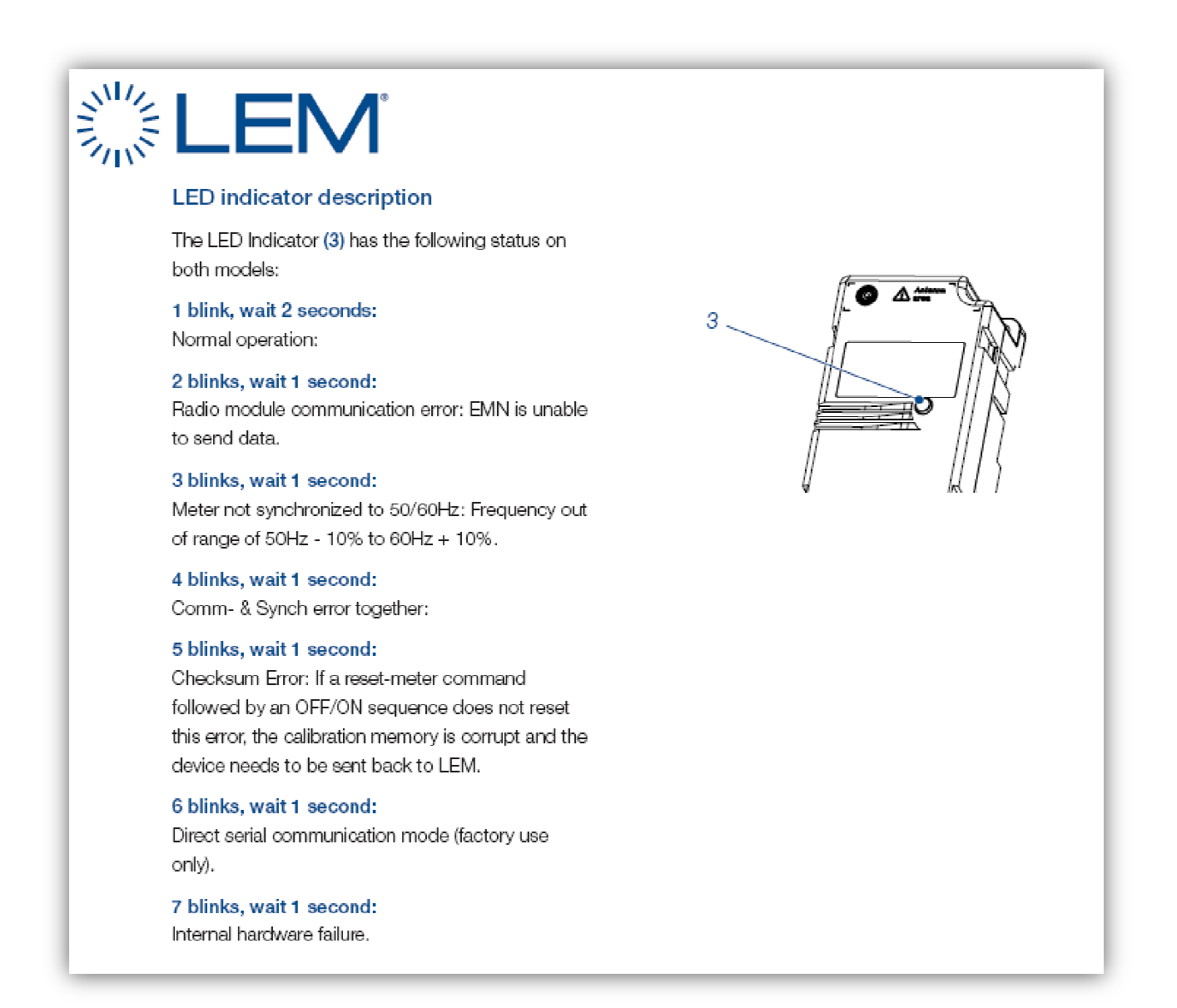

Si l'EMN émet un clignotement toutes les 2 secondes, l'appareil est correctement installé et communique avec la MESH GATE.

Si l'appareil émet 2 clignotements par seconde, il n'est pas synchronisé au collecteur de données Mesh Gate, veuillez alors installer un répéteur radio entre l'EMN et le collecteur de données.

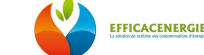

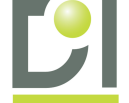

## C) Configuration du capteur EMN dans EfficacEnergie

Connectez-vous à EfficacEnergie à partir du compte administrateur ou d'un compte utilisateur ayant les droits.

# Cliquer sur le bouton « *Configuration* » pour accéder à la configuration du système

•

Cliquer sur « Gabarits Capteurs » dans la rubrique « Architecture radio »

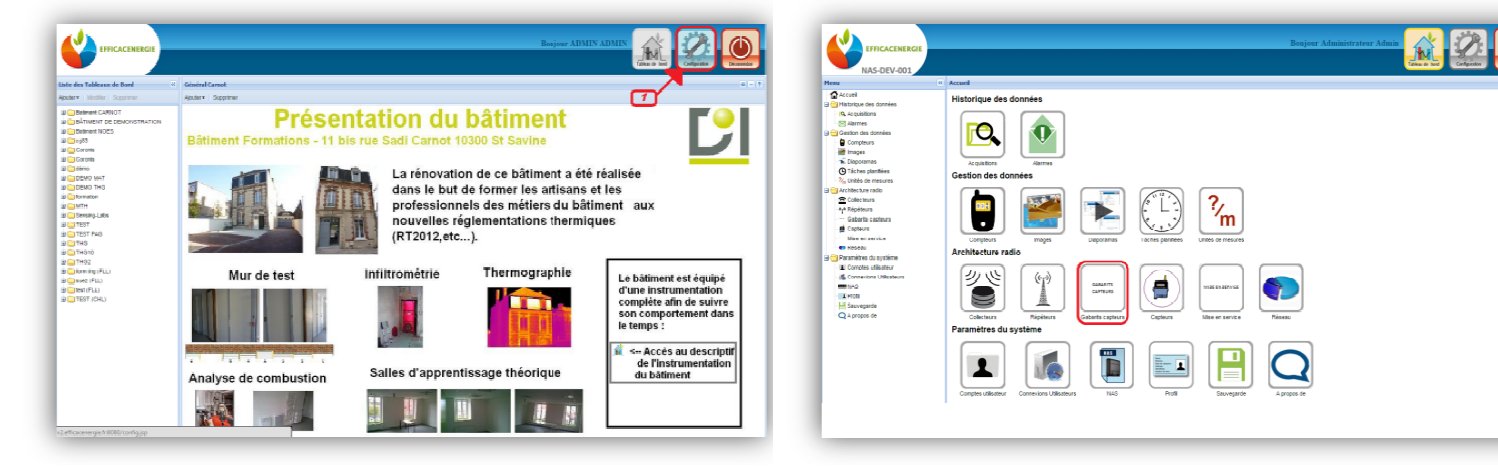

Suivre les étapes suivantes pour l'enregistrement du « Gabarit Capteur ».

| EFFICACENERGIE<br>NAS-DEV-001                                                                                                    | Bonjuur Administrateur Admin                                                                                                    |
|----------------------------------------------------------------------------------------------------|----------------------------------------------------------------------------------------------------|
| Menu                                                                                                    | Gestion des gabarits de modules                                                                                                    |
| Accuell<br>Historque des données<br>(A Acquisitions<br>Alarmes                                                                                                    | Gabants de modules Modbus     Gabant de modules Modbus       Liste des gabants de modules Modbus     X                                                                                                    |
| Gestion des données<br>Compleurs<br>Images<br>Diaporamas<br>Gitaches planifiées                                                                                                    | Apriter Monter Supprimer           Nom         Gaberil de module Modiles           Nom:         Consommation_Electrique                                                                                                    |
| <sup>2</sup> Quindés de mesures <sup>2</sup> Quindés de mesures <sup>2</sup> Charcharture radio <sup>2</sup> Charcharture <sup>4</sup> Arópéteure <sup>4</sup> Cobacteures <sup>4</sup> Cobacteure <sup>4</sup> Copteure <sup>4</sup> Copteure <sup>4</sup> Mos en service <sup>4</sup> Réseau                                                                                                    | Liste des varables Modbus     Varable Modbus       Abuter     Supprimer       Nom     Type       Vorm:     4 [Enercle Active       Type:     Entre sont 32 bits       Adresse décimale:     0                                                                                                    |
| Camerica University Systeme<br>Camericans University<br>Camericans University<br>Camericans University<br>Camericans<br>Camericans<br>Camer | Antesse nacadecimale: 0 6<br>Threeston due northes<br>Threeston due northese<br>Threeston due northese<br>Threeston due northese<br>Threeston due n |
|                                                                                                    | 10   Page 1 su 1   ><br>Aputer +ermer +ermer + ermer                                                                                                    |

- 1- Dans l'onglet « Gabarits de Modules ModBus » cliquez sur « Ajouter »
- 2- Saisir un « Nom » (ex : Conso\_Elec)
- 3- Dans « Liste des variables ModBus » cliquer sur « Ajouter »
- 4- Dans la fenêtre « Variables ModBus » saisir un « Nom »
- 5- Sélectionner le « Type » (entié signé/nonsigné/32bits/16bits...)
- 6- Saisir l'adresse du registre à lire en « Décimale » ou en « Hexadécimale »
- 7- Renseigner une « **Unité de mesure** » (si l'unité de mesure n'est pas disponible vous pouvez la créer dans la rubrique « **Gestion des données** » puis « **Unités de mesures** »)
- 8- Saisir le « Facteur de conversion » et « Offset » (valeur par défaut Facteur de conversion = 1 et Offset = 0)
- 9- Puis cliquer sur « Ajouter » pour enregistrer la variable
- 10- Pour finir valider le gabarit en cliquant sur « Ajouter »

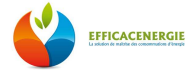

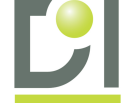

## D) <u>Configuration de la MeshGate dans EfficacEnergie</u>

Connectez-vous à EfficacEnergie à partir du compte administrateur ou d'un compte utilisateur ayant les droits.

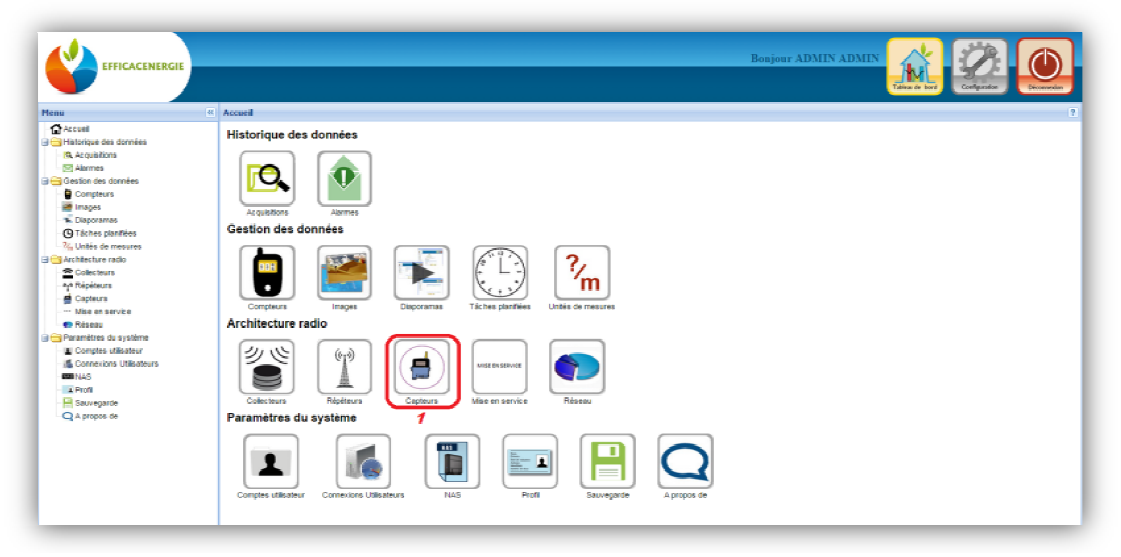

#### Cliquer sur « Capteurs » dans la rubrique « Architecture radio »

#### Configuration d'un capteur ModBus / RS485

#### Configuration d'un capteur ModBus / TCP

| EFFICACENERGIE<br>NAS-DEV-002                 | 1                                             |                                                                                                    | Bogour Administratour Admin            | EFFICACENERCIE<br>NAS-DEV-002           |                                              |                                                        |                                                 | Bosjour Administrateur Adm  |                       |
|-----------------------------------------------|-----------------------------------------------|----------------------------------------------------------------------------------------------------|----------------------------------------|-----------------------------------------|----------------------------------------------|--------------------------------------------------------|-------------------------------------------------|-----------------------------|-----------------------|
| Nenu                                          | Gestion des modules                           |                                                                                                    |                                        | Akreel                                  | <ul> <li>Gestion des modules</li> </ul>      |                                                        |                                                 |                             |                       |
| - Matorique des données                       | Photoles Caronis activés Modules Caronis dése | civis Mobiles 1291 Nobiles Sensing Labs activis Nobiles Sensing Labs divisiti Mobiles Mobiles Mobiles Activis | Nubles Robus disectives                | Historique des données                  | Modules Caronis activés Modules Caronis désa | divés Modules LEM Modules Sensing Labs activés Nodules | Sensing Labo désectivés Modules Modules ectivés | Modules Modbus désectivés   |                       |
| Acquisitors                                   | liste des modules Modhus                      | 1                                                                                                    | 3                                      | C. Acquisitors                          | Liste des modules Modbus                     |                                                        | 1                                               |                             |                       |
| - Marmes<br>3 - Gestion des données           | Ljuder Mulfer Supprimer Désactiver Inf        | umalione                                                                                                    |                                        | Geston des données                      | Ajouter Modifier Supprimer Desactiver Into   | rmations                                               |                                                 |                             |                       |
| Complexits                                    | Non 2                                         | Colecteur Mode Advesse P Advesse décimale                                                                     | Atress heudeinste Gabart Enterfloringe | Completine                              | Non 2                                        | Collecteur Mode                                        | Attesse P Atresse dicitale                      | Advecen heusdecimale Gabert | Petartikoraga         |
| <ul> <li>Images</li> <li>Usporanes</li> </ul> |                                               | nedek_motbus                                                                                                  | ×                                      | - Disponence                            |                                              | nodule_nodbus                                          |                                                 | ×                           |                       |
| G Täches plotifies                            |                                               | Information sur le module                                                                                     |                                        | Disches plantières<br>Unités de mesures |                                              | - Information sur le module                            |                                                 |                             |                       |
| Rapports                                      |                                               | Norr: Neth Gate                                                                                               | 3                                      | - Faccorts                              |                                              | Nom: bridge                                            |                                                 | 3                           |                       |
| Collecteurs                                   |                                               | Collecteur: 4 TFST Webdon RF 21 (19 2015                                                                      |                                        | Colesteurs                              |                                              | Collecteur: 4 TEST Webdyn RF 21 09 2                   | 015                                             | *                           |                       |
| 1º Répétaure                                  |                                               | Mode: RTU                                                                                                    | × 5                                    | A Répèleurs                             |                                              | Mode: TCP                                              |                                                 | × 5                         |                       |
| Gabarts capteurs<br>                          |                                               | Adverse Pr                                                                                                    | 0                                      | Capteurs                                |                                              | Adresse IP: 192.168.1.212                              |                                                 |                             |                       |
| Moe en service                                |                                               | Adresse dácimale: 76                                                                                          |                                        | Mexan parvice                           |                                              | Adresse decimale: 10)                                  |                                                 |                             |                       |
| Réseau                                        |                                               | Adresse heradócimale: 40                                                                                      | 6                                      | Paramètres du système                   |                                              | Adresse hexadécimale: 6                                |                                                 |                             |                       |
| Complex utilisateurs                          |                                               | Géberit: 7 Consonnation_Electrique                                                                            |                                        | Comptes utilisateurs                    |                                              | Oduri: Temprature                                      |                                                 | - 7                         |                       |
| Comprise Ullealoura                           |                                               | Ethantilomage: 15 Minutes                                                                                     | -8                                     | INAS                                    |                                              | Echantillonnage: <b>8</b> 60 Minutes                   |                                                 | ×                           |                       |
| Profi                                         |                                               | 0                                                                                                    |                                        | A Poli                                  |                                              |                                                        |                                                 |                             |                       |
| Sauvegarde                                    | (i i Page taurt i i) 🧶                        |                                                                                                    | Aucune donnée à afficher               | Q A proposi de                          | IN N Page 1 our 1 P PI 02                    | Ajovier reimer                                         |                                                 |                             | Aucune donnée a dfich |
|                                               |                                               | -porter                                                                                                    |                                        |                                         |                                              |                                                        |                                                 |                             |                       |

- 1- Aller dans l'onglet « Modules ModBus activés »
- 2- Dans la fenêtre « Liste des modules ModBus » cliquer sur « Ajouter »
- 3- Dans la fenêtre « module\_modbus » saisir le « Nom »
- 4- Sélectionner le « **Collecteur** » (*le collecteur de données WebdynRF raccordé à la MeshGate*)
- 5- Sélectionner le « Mode » de liaison « RTU » (liaison RS485) ou « TCP » (liaison Ethernet RJ45)
  - ✓ Liaison RTU : Vérifier le paramétrage de la liaison série page 7 et 8

#### <u>Chemin :</u> « **Collecteur** » → « **Collecteur** Webdyn\_RF » → « ModBus »

- ✓ Liaison TCP : Renseigner I' « Adresse IP » de l'esclave ModBus
- 6- Renseigner l' « Adresse » de l'esclave ModBus
- 7- Sélectionner le « Gabarit » (préalablement configuré : Adresse du registre/Type/Longueur...)
- 8- Puis choisir un « *Échantillonnage* » (fréquence d'interrogation des modules)
- 9- Pour finir cliquer sur « Ajouter »

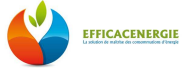

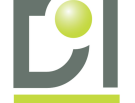

# E) Vérification de la communication entre Énergimètres Wi-LEM et MeshGate

| WebdynRF                                                                                                    |                                                                                                    |
|----------------------------------------------------------------------------------------------------|----------------------------------------------------------------------------------------------------|
| Sections         Name         Second les         Wavenis         Matering         HHJ         Model           Sections         RTU         RTU         Transmission         Transmission                                                                                                    | Actions                                                                                                    |
| Moduus Dataset         X           Ide:         Consommation_Biotrique         X           Labe:         Consommation_Biotrique         Yonables           Name         Type         Address Ster         Format         Flags         Therchold Threchold Thre | 2<br>to Modbus Module<br>Libble Meth_Gate<br>Dataset: Conconnection_leftr +<br>Advinue bet<br>FF:<br>C Ineliae: EFFCACENERISEE_LS_ +<br>Modbus Module<br>Libble bridge<br>Dataset: Tempenham +<br>4 |
| Modbus Dataset         X           Id:         2           Id:         1           Id:         1           Variables         1           Name         Type           Address Size         Format           Format         Flags           Indidig register (0x2/0x6/xc10)         0           Type         Address Size           Format         Flags           Threshold Threshold           hydrog register (0x2/0x6/xc10)         0           Type         1           Type         1           Typ                                                                                                    | Address 100<br>IF (95.3):A1.272<br>Schedule: ExtraClaseRoots 1,2 1<br>Add new Modbus module<br>Click here to add a new Modbus module                                                                |
| Add new Motibus dataset                                                                                                    |                                                                                                    |

Se connecter à l'interface web-server de la WebdynRF dans l'onglet « Modbus ».

- 1- Vérifier visuellement les informations liées aux « Gabarits Capteurs »
- 2- Vérifier visuellement les informations liées aux « Modules Modbus »
- 3- Vérifier visuellement les informations liées aux « Gabarits Capteurs »

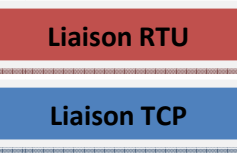

- 4- Vérifier visuellement les informations liées aux « Modules Modbus »
- 5- Cliquer sur le symbole suivant **V** pour vérifier la lecture de données dans les registres voir ci-dessous

| WebdynRF                                                                                                    | Nacon Macong ITO datas Astro                                                                                                    |    |
|----------------------------------------------------------------------------------------------------|----------------------------------------------------------------------------------------------------|----|
| Settings           M1           Tensort (ms)           200           Tensord (ms)           100           (mand (ms):                                                                                                    | neue far, schlaus fart, span far, solar (2003)<br>neue Borge Alandra, address Gål, sone (1994)<br>neue Borge Alandra, address Gål, sone (1994)<br>neue Borge Alandra, address Gallander (1997)<br>neue Borge Alandra, address Gallander (1997) |    |
| Middleur Datas           Middleur Datas           Middleur Datas           Saler           Saler           Saler           Saler           Saler           Saler           Saler           Saler           Saler           Saler           Saler           Saler           Saler           Saler                                                                                                    |                                                                                                    | ✓× |
| Birggi, Nalky replicit (2004)(2013) * 0.6         P.         Res           Birggi, Nalky replicit (2004)(2013) * 0.03         Res         Res           Birggi, Nalky replicit (2004)(2013) * 0.03         Res         Res           Birggi, Nalky replicit (2004)(2014) * 0.03         Res         Res           Birggi, Nalky replicit (2004)(2014) * 0.04         Res         Res           Birggi, Nalky replicit (2004)(2014) * 0.04         Res         Res           Birggi, Data         Res         Birggi, Data         Res           Birggi, Data         Res         Birggi, Data         Birggi, Data |                                                                                                    |    |
| 16 E                                                                                                    | LOOK                                                                                                    |    |
| temp1         Holdina readster (0x3/0x6,0x10)         V         0x4001         2         Raw           temp2         Holding register (0x3/0x6,0x10)         V         bx4022         ataw           temp2         temp2         temp2         temp2         temp3         temp3         temp3                                                                                                    |                                                                                                    |    |
| Add mow Mudbus o<br>dick fere to add a new Mud                                                                                                    | etanot                                                                                                    |    |

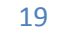

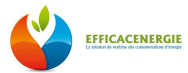

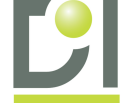

6- Cliquer sur le symbole suivant vérifier la lecture de données dans les registres voir ci-dessous

| WebdynRF                                                                                                    |                     |
|----------------------------------------------------------------------------------------------------|---------------------|
| Overview Connectivity System Alarms Schedules Waven's Melering RFD Modeus Actions                                                                                                    |                     |
| Settings                                                                                                    |                     |
| Tmmos# (mk):  1000                                                                                                    |                     |
| Idds     Idds       Labds     Consommation_Bischicoc       Fulling:     Variable:                                                                                                    |                     |
| Name         Type         Ablerses         Size         Forma           Enrorpic_         Holding reguter (0x0/0x0,0x0.0)         0x0.0         1         Nov           Enrorpic_         Holding reguter (0x0/0x0,0x0.0)         0x0.0         1         Rev           Enrorpic_         Holding reguter (0x0/0x0,0x0.0)         0x0.0         1         Rev           Enrorpic_         Holding reguter (0x0/0x0,0x0.0)         0x0.0         1         Rev           Traveling reguter (0x0,0x0,0x0,00.0)         0x0.0         1         Rev         Rev           Traveling reguter (0x0,0x0,0x0,00.0)         0x0.0         1         Rev         Rev           Traveling reguter (0x0,0x0,0x0,00.0)         0x0.0         1         Rev         Rev                                                                                                    | <br>✓ X             |
| Modbus Data      tat:     Labet:     Temperature     Poling:     Veiolite.     Close                                                                                                    |                     |
| Name         Type         Address Size         Format         row         nign         mysteresize           lemp1         Holding register (0x0(0x6;0:0) ♥         Det001         2         2xmr         Image: Comparison of the comparison of the comparison of t |                     |
| Add maw Modluss dataset. Clock here to add a new Modbus dataset                                                                                                    |                     |
| 011. Webdim SA all richts revenved                                                                                                    | 2016-01-11 15:12:37 |

**<u>Remarque</u>**: Une fois ces vérifications faites, la communication entre la WebdynRF vos équipements Modbus sont bien validés. Cette opération a également permis de valider la bonne communication entre vos modules Modbus et votre collecteur de données Modbus.

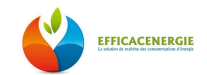

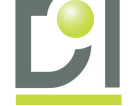

# 4-Exploitation des données via les « Tableaux de Bord »

# A) Création de Dossiers

Connectez-vous à EfficacEnergie à partir du compte administrateur ou d'un compte utilisateur ayant les droits.

Aller dans la rubrique **« Tableaux De Bord »** situé en haut à droite de votre écran et représenté par icône EfficacEnergie permet la création de Dossiers afin d'organiser vos Tableaux de Bord par site, par secteur, par type de données, etc... Ci-dessous les différentes étapes pour créer ces Dossiers.

| EFFICACENERGIE<br>NAS-DEV-001                                                                                                    |                                                                | Bonjour Administrateur Admin |
|----------------------------------------------------------------------------------------------------|----------------------------------------------------------------|------------------------------|
| Liste des Tableaux de Bord 《                                                                                                    | bienvenue                                                      | 1 4-2                        |
| Ajouter- Hodifier Supprimer                                                                                                    | Ajoutor- Supprimor                                             |                              |
| tableau de bord     Pan     Drate     Pan     Drate     State     State | Nom diu doceier:<br>Dossier parent:<br>Aposter<br>Aposter<br>E |                              |

- 1- Cliquer sur l'icône « Tableau de Bord »
- 2- Dans la marge de gauche cliquer sur « Ajouter »
- 3- Choisir « Dossier »
- 4- Saisir un « Nom de Dossier » puis sélectionner l'emplacement
- 5- Finir en cliquant sur « Ajouter »

#### **Remarque :**

Le dossier « Coronis » est créé automatiquement lors de la création d'un capteur dans EfficacEnergie.

Vous retrouverez donc un premier exemplaire de Tableau de Bord de vos modules dans ce répertoire.

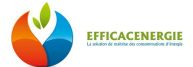

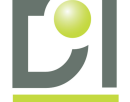

# **B)** Création d'un Tableau de Bord

Connectez-vous à EfficacEnergie à partir du compte administrateur ou d'un compte utilisateur ayant les droits.

Aller dans la rubrique **« Tableaux De Bord »** situé en haut à droite de votre écran et représenté par l'icône EfficacEnergie permet de créer des Tableaux de Bord allant de 1 à 4 éléments et propose différentes mises en forme. Ci-dessous les différentes étapes pour créer ces Tableaux De Bord.

TDB1 - Un élément – 1 colonne

TDB3 - Deux éléments - 2 colonnes

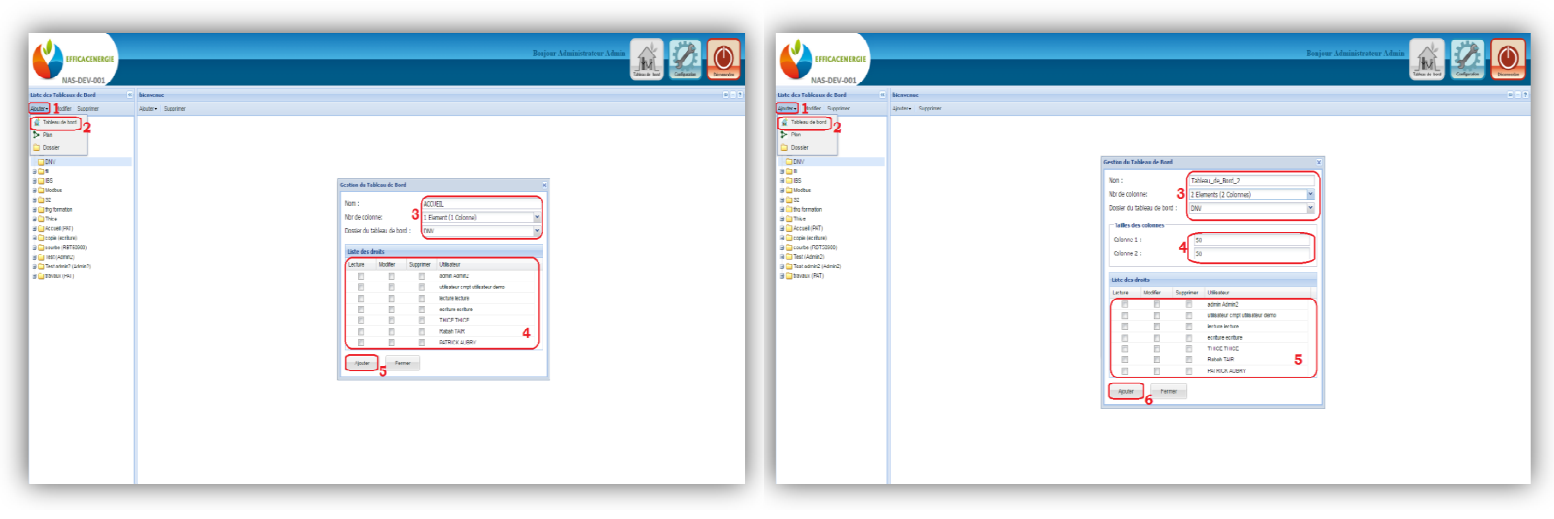

#### TDB2 – Deux éléments – 1 colonne

#### TDB4 - Trois éléments – 2 colonnes

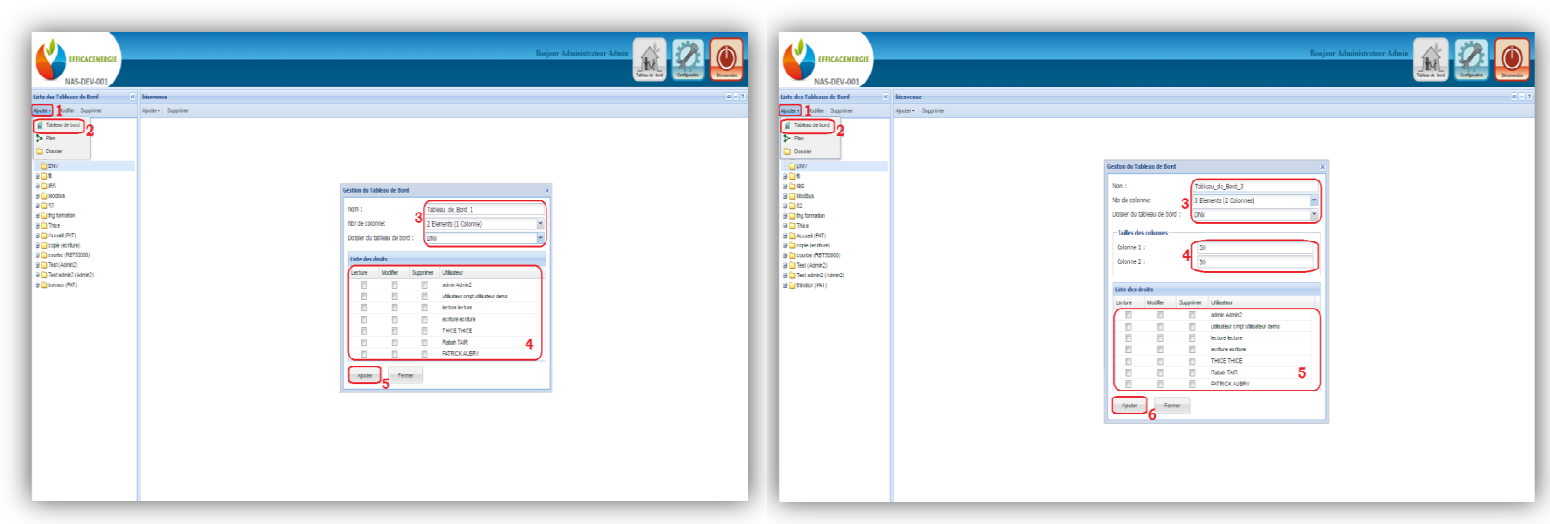

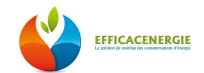

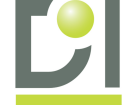

#### TDB5 - Quatre éléments – 2 colonnes

| EFFICACENERGIE<br>NAS-DEV-001                                                                                                    | Bonjour Administrateur Admin |
|----------------------------------------------------------------------------------------------------|------------------------------|
| Liste des Tableaux de Bord                                                                                                    | benvenue 🖷 🖻 2               |
| NAS-DEV-001<br>Uste des tableaux de Bord<br>Abuter jodier Suppriner<br>Toticou de bord 2<br>Not 1<br>Not 1<br>N |                              |
|                                                                                                    |                              |

#### Pour les « Tableaux de Bord » avec 1 colonne :

- 1- Dans la marge de gauche cliquer sur « Ajouter »
- 2- Sélectionner « Tableau de Bord »
- 3- Saisir le « Nom du Tableau de Bord » / Sélectionner « Le Nombre d'éléments » / Sélectionner « Le Dossier »
- 4- Donner les droits aux différents utilisateurs
- 5- Finir en cliquant sur « Ajouter »

#### Pour les « Tableaux de Bord » avec 2 colonnes :

- 1- Dans la marge de gauche cliquer sur « Ajouter »
- 2- Sélectionner « Tableau de Bord »
- 3- Saisir le « Nom du Tableau de Bord » / Sélectionner « Le Nombre d'éléments » / Sélectionner « Le Dossier »
- 4- Paramétrer la taille des colonnes (%) / Vérifier la taille des colonnes (%)
- 5- Donner les droits aux différents utilisateurs
- 6- Finir en cliquant sur « Ajouter »

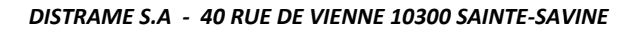

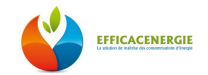

a. Tableau de Bord (1 élément)

## i. Configuration du Tableau de Bord

| EFFICACENERGIE<br>NAS-DEV-001 |                   | Bonjour Administrateur Admin |
|-------------------------------|-------------------|------------------------------|
| Liste des Tableaux de Bord 🔍  | ACCUEIL           | + ?                          |
| AAS-DEV-DUS                   | ACCIEIL           | S .                          |
|                               | Applayae 6 Farmar |                              |

- 1- Dans la marge de gauche cliquer sur le « TDB vierge »
- 2- Dans la fenêtre centrale cliquer l'icône 🍄 en haut à droite
- 3- Saisir le « Nom de la fenêtre » / « Texte Dynamique » / « Sélectionner une image »
- 4- Choisir de conserver ou non les proportions de l'image
- 5- Cliquer sur « Ajouter un texte dynamique »
- 6- Se référer à la partie ci-dessous

### ii. Ajout d'un « Texte Dynamique »

| EFFICACENERGIE<br>NAS-DEV-001<br>Išde des Tableaux de Bord (8)                                                                                                    | Bonjour Administrateur Admin<br>Teau & W                                                                                                    |
|----------------------------------------------------------------------------------------------------|----------------------------------------------------------------------------------------------------|
| Ajouter - Modifier Supprimer                                                                                                    | ACCUER                                                                                                    |
| <pre>vevee * Moder Supporter in Curk in Curk i</pre> | Item       Nom do 16 fandere         Item       Nom do 16 fandere         Nom do 16 fandere       Nom do 16 fandere         Type de lenkle:       Totoco dynamigues         Toto d'exan do tableu de bot:       Totoco dynamigues         Sur de lenkle:       Totoco dynamigues         Sur de lenkle:       Sur de lenkle:         Sur de lenkle:       Sur de lenkle:         Sur de lenkle:       Sur de lenkle:         Sur de lenkle:       Sur de lenkle:         Sur de lenkle:       Sur de lenkle:         Sur de lenkle:       Sur de lenkle: |
|                                                                                                    | Modie Farm                                                                                                    |

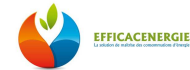

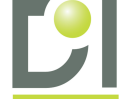

- 1- Cliquer sur « Ajouter »
- 2- Sélectionner « Un texte dynamique »
- 3- Dans la fenêtre saisir le « Nom du Texte Dynamique » et saisir le « Contenu du Texte»
- 4- Si vous avez utilisé des fonctions de calculs, sélectionner le « **Collecteur** » *et « Module » associés aux opérations*
- 5- Pour visualiser la liste des « Fonctions de Calculs » disponible cliquer sur l'icône 😢 en haut à droite de la fenêtre
- 6- Une fois la configuration effectuée, finir en cliquant sur « Ajouter »

#### iii. Ajout de liens vers Tableau de Bord

| EFFICACENERGIE<br>NAS-DEV-001 | Bonjour Administrateur Admin                                                                                                    |
|-------------------------------|----------------------------------------------------------------------------------------------------|
| Liste des Tableaux de Bord 《  |                                                                                                    |
| Avoir i moure supprime        | I Non       I         I Non       I         I Non       III         I Non       IIII         I Non       IIIIIIIIIIIIIIIIIIIIIIIIIIIIIIIIIIII |

- 1- Dans la marge de gauche cliquer sur le « TDB vierge »
- 2- Dans la fenêtre centrale cliquer l'icône 🍄 en haut à droite
- 3- Dans la fenêtre de configuration cliquer « Ajouter » Cliquer sur « Ajouter un texte dynamique »
- 4- Sélectionner « Un lien vers un tableau de bord
- 5- Renseigner un « libellé » et choisir une « icône » pour représenter le lien
- 6- Pour finir cliquer sur « Ajouter »

#### Remarque :

Ajouter tous les liens que vous souhaitez afficher sur cette page d'accueil, que ce soit des liens vers des « TDB » ou des liens vers des « Plans ».

Une fois tous les liens listés, valider la fenêtre de configuration en cliquant sur « Ajouter »

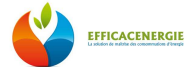

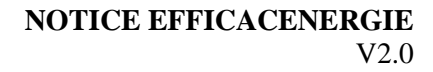

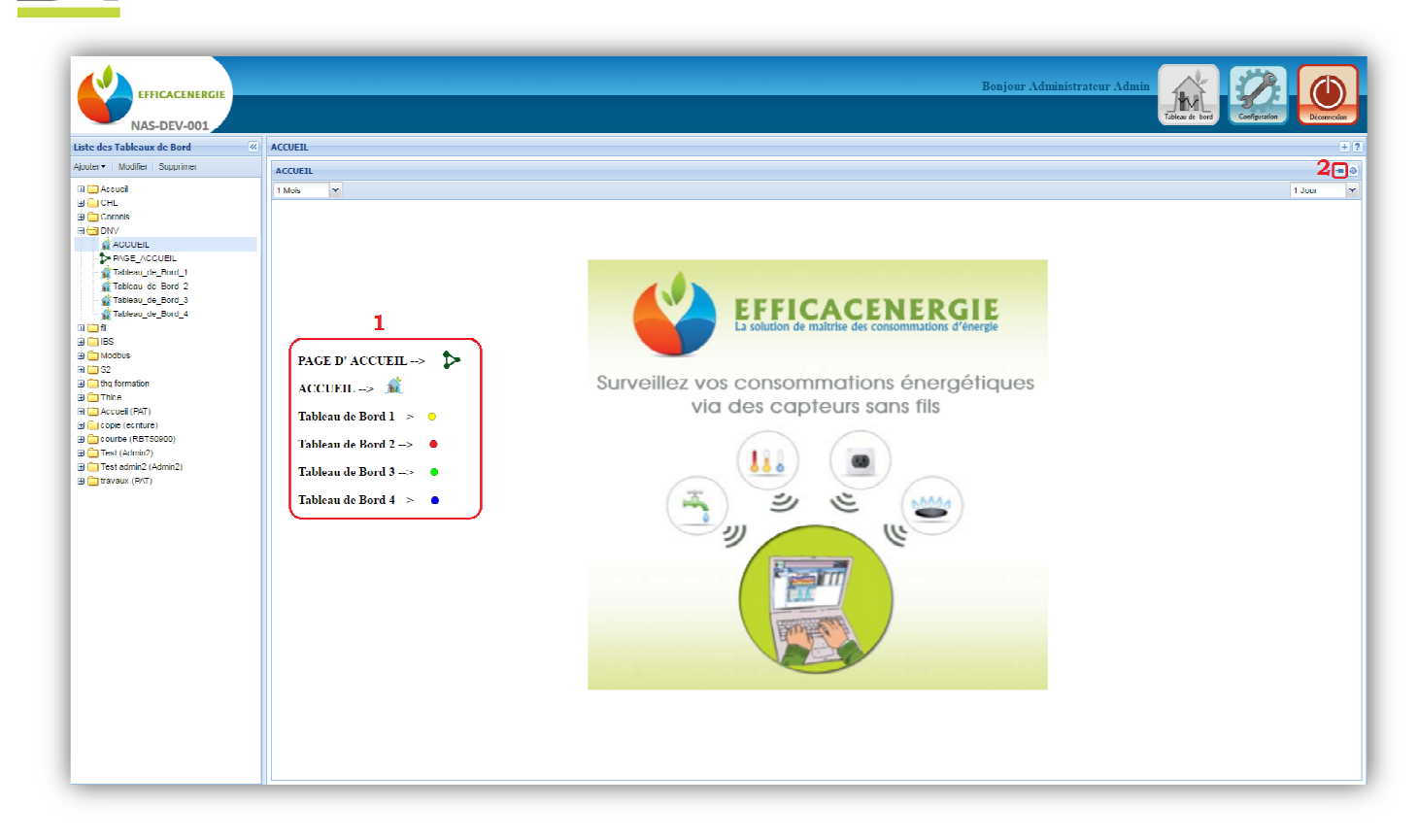

- 1- Disposer vos liens en face des indications que vous avez décrites dans le texte dynamique
- 2- Pour verrouiller les éléments cliquer sur l'icône 🧖 en haut à droite de la fenêtre

# b. Tableau de Bord (2 éléments)

i. Graphique

| EFFICACENERGIE<br>NAS-DEV-001                                                                                                    | Bonjour Administrateur Admin                                                                                                    |
|----------------------------------------------------------------------------------------------------|----------------------------------------------------------------------------------------------------|
| Liste des Tableaux de Bord                                                                                                    | Tabkau_dc_Bord_1 + ?                                                                                                    |
| Ajouter Modifier Supprimer                                                                                                    |                                                                                                    |
| □       Accuel         □       CrL         □       Coronis         □       Club         □       Club         □       Club         □       Club         □       Club         □       Tableou, de_Dord_1         □       Tableou, de_Dord_2         □       Tableou, de_Dord_3         □       Tableou, de_Dord_4         □       Tableou, de_Dord_4         □       Tableou, de_Dord_1         □       Tableou, de_Dord_1         □       Tableou, de_Dord_2         □       Tableou, de_Dord_1         □       Tableou, de_Dord_2         □       Tableou, de_Dord_2         □       Tableou, de_Dord_1         □       Tableou, de_Dord_2         □       Tableou, de_Dord_2         □       Tableou, de_Dord_2         □       Tableou, de_Dord_2         □       Tableou, de_Dord_2         □       Tableou, de_Dord_2         □       Tableou, de_Dord_2         □       Tableou, de_Dord_2         □       Tableou, de_Dord_2         □       Tableou, de_Dord_2         □       Table | Introdu     Confuention de la factar       Won de la factar     Confuention de la factar       Won de la factar     Confuention de la factar       Won de la factar     Confuention de la factar       Won de la factar     Confuention de la factar       Won de la factar     Confuention de la factar       Won de la factar     Frequentions, Baceno       Won de la factar     Confuention de la factar       Won de la factar     Confuention       Won de la factar     Confuention       Won de la factar     Confuention       Won de la factar     Confuention       Von de la factar     Confuention       Von de la factar     Confuention       Von de la factar     Confuention       Von de la factar     Confuention       Von de la factar     Confuention       Von de la factar     Confuention       Von de la factar     Confuention       Won de la factar     Confuention       Won de la factar     Confuention       Won de la factar     Confuention       Underwow     Confuention       Underwow     Confuention       Underwow     Confuention       Underwow     Confuention       Underwow     Confuention       Underwow     Confuention       Underwow     Conf |

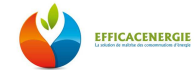

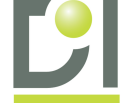

- 1- Dans la marge de gauche sélectionner votre « Tableau de Bord »
- 2- Dans la fenêtre centrale du haut cliquer sur
- 3- Dans la fenêtre de configuration saisir le « Nom » et le « Type » (Graphique)
- 4- Dans l'onglet « Axe »
- 5- Saisir le « Nom » puis cocher « Taille de l'échelle automatique »
- 6- Dans l'onglet « Séries »
- 7- Saisir un « Nom » / Le « Type de courbe » / le « Collecteur » / le « Module » / l' « Entrée » (par defaut) / l' « Axe » (par defaut) / le « Facteur de conversion » (1 par defaut) / l' « Unité de mesure » / « Couleur » de la courbe
- 8- Cliquer sur « **Ajouter** » pour enregistrer la série (possibilité maximale d'afficher 10 séries sur Tableau de Bord)
- 9- Une fois les séries ajoutées finir en cliquant sur « Ajouter »

| EFFICACENERGIE<br>NAS-DEV-001                          |                   |                                                                                                    | Bo                                                                                                    | onjour Administrateur Admin | Tables de bord                          |
|--------------------------------------------------------|-------------------|----------------------------------------------------------------------------------------------------|----------------------------------------------------------------------------------------------------|-----------------------------|-----------------------------------------|
| Liste des Tableaux de Bord                             | Tableau_de_Bord_1 | · · · · · ·                                                                                                    |                                                                                                    |                             | + ?                                     |
| Ajouter - Modifier Supprimer                           | Graphique_1       | Configuration de la fenêtre                                                                                                    |                                                                                                    | ×                           |                                         |
| CHL CHL Corols CHL CHL CHL CHL CHL CHL CHL CHL CHL CHL | I Mois V          | Nom de la fenêtre:<br>Type de fenêtre:<br>Liste des séries<br>Liste des séries<br>Liste des série :<br>Colloctour :<br>Module :<br>Entrée :<br>Facteur de conversion :<br>Unité de mesure :<br>Hum<br>Aputer<br>Fermer<br>Pour<br>Pour<br>Press<br>Puis<br>Qua<br>Tem | Tableau de Données 1<br>Tableau de données 1<br>Tableau de données<br>pérature<br>C<br>HERM INT<br>HERM INT<br>HERM INT<br>HERM INT<br>UNT<br>Dérature (°C)<br>NELLE UNITE<br>lé par million<br>ruentage<br>ssion (Bar)<br>ssonce (J)<br>ssance (V)<br>ntité de lumière<br>pérature (°C)<br>V |                             | Graphtque_1 du 11-03-2016 au 10-04-2016 |

#### ii. Tableau de Données

- 1- Dans la marge de gauche sélectionner votre « Tableau de Bord »
- 2- Dans la fenêtre centrale du bas cliquer sur
- 3- Dans la fenêtre de configuration saisir le « **Nom** » et le « **Type** » (*Tableau de données*)
- 4- Cliquer sur « Ajouter »
- 5- Saisir un « Nom » / le « Collecteur » / le « Module » / le « Facteur de conversion » (1 par defaut) / l' « Unité de mesure »
- 6- Cliquer sur « **Ajouter** » pour enregistrer la série (possibilité maximale d'afficher 10 séries sur un Tableau de Bord)
- 7- Une fois les séries ajoutées finir en cliquant sur « Ajouter »

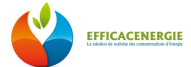

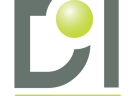

V2.0

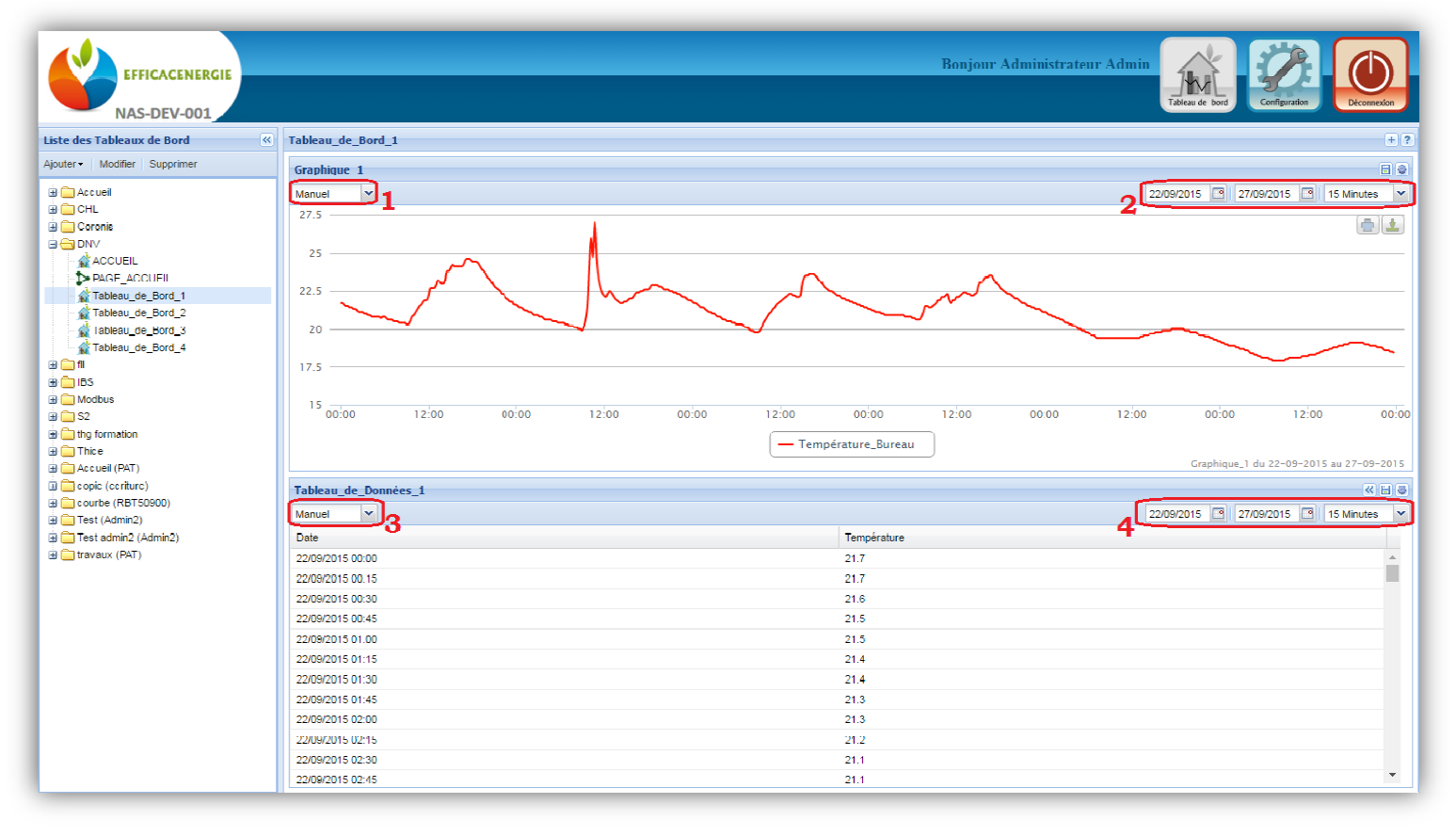

Une fois vos séries ajoutées il est impératif de définir une plage de temps à votre Tableau de Bord

- 1- Dans le menu déroulant sélectionner « Manuel »
- 2- Sélectionner la période de début et de fin de courbe

Idem pour les Tableaux de données :

- 3- Dans le menu déroulant sélectionner « Manuel »
- 4- Sélectionner la période de début et de fin de courbe

#### **Remarque :**

Vous pouvez sélectionner une période d'affichage automatique, il vous affichera les dernières valeurs relevées :

Il suffit de selectionner :

- Par jour
- Par semaine ( 1 ou 2 semaines )
- Par mois (1 3 ou 6 mois)
- Par an

Puis il suffit de choisir l'intervalle de temps entre les mesures :

- 5min / 15min / 30min/ 1h/ etc...

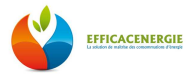

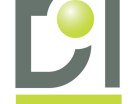

# c. Exemples de Tableau de Bord

i. Trois éléments (2 colonnes)

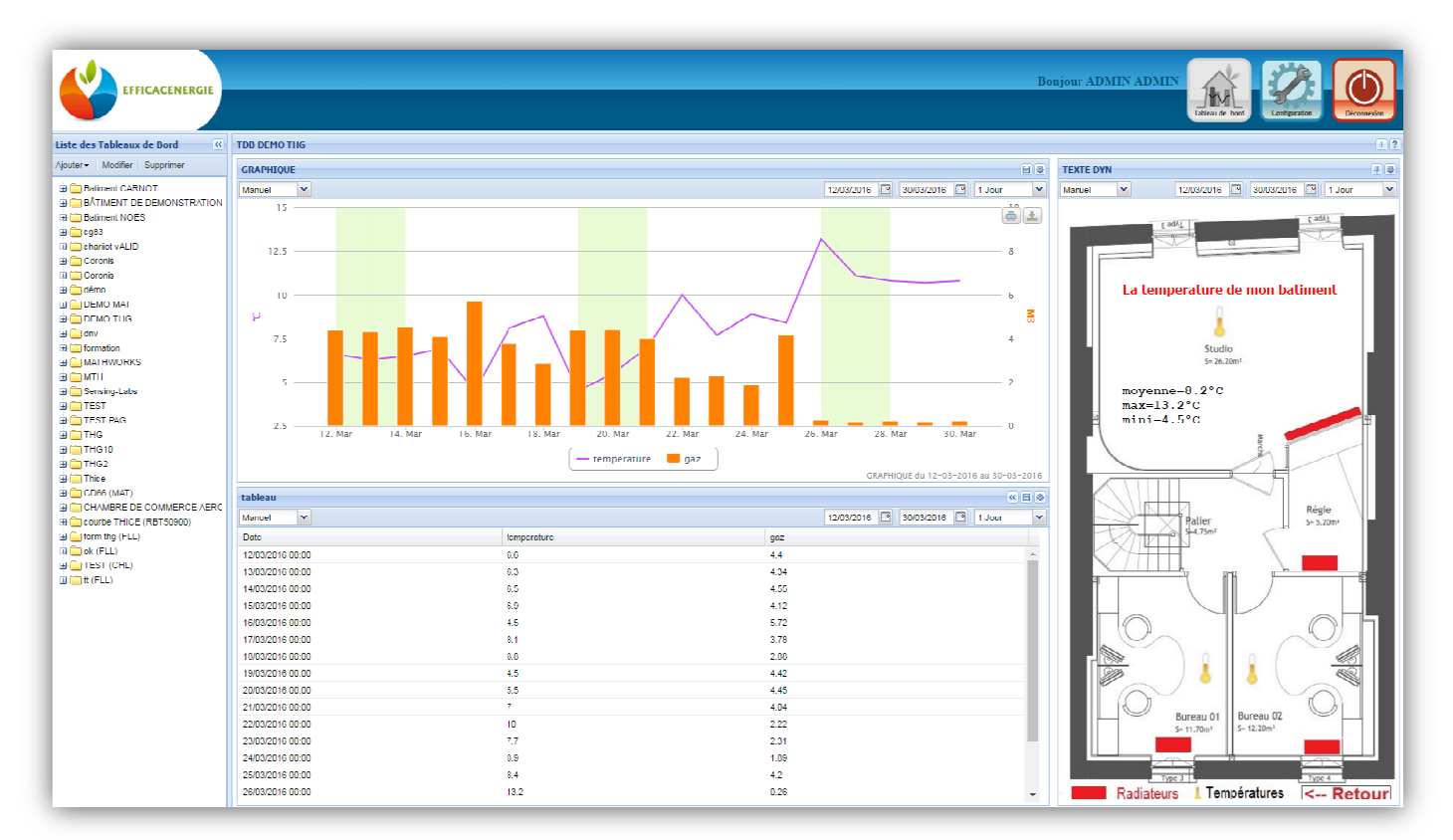

# ii. Quatre éléments (2 colonnes)

| EFFICACENERGIE                         |                     |        |        |        |        |                  |             |        |            |                                                                                                    |                                                                                                    | :                                                                                                    | Bonjou                                                                                                    | r ADMI                                                                                                    | IN ADM                                                                                                    | IIN<br>Ta                                                 | Heat de bon                       |                                                     | nfgureiku       | Décome   | )<br>xur |
|----------------------------------------|---------------------|--------|--------|--------|--------|------------------|-------------|--------|------------|----------------------------------------------------------------------------------------------------|----------------------------------------------------------------------------------------------------|----------------------------------------------------------------------------------------------------|----------------------------------------------------------------------------------------------------|----------------------------------------------------------------------------------------------------|----------------------------------------------------------------------------------------------------|-----------------------------------------------------------|-----------------------------------|-----------------------------------------------------|-----------------|----------|----------|
| Liste des Fableaux de Bord             | tanf                |        |        |        |        |                  |             |        |            |                                                                                                    |                                                                                                    |                                                                                                    |                                                                                                    |                                                                                                    |                                                                                                    |                                                           |                                   |                                                     |                 |          | +?       |
| Ajouter - Modifier Supprimer           | Gaz                 |        |        |        |        |                  | E           | •      | Tarlf Gaz  |                                                                                                    |                                                                                                    |                                                                                                    |                                                                                                    |                                                                                                    |                                                                                                    |                                                           |                                   |                                                     |                 |          | 70       |
| 🗑 🧰 Batiment CARNOT                    | 1 Semaine 💌         |        |        |        |        |                  | 1 Jour      | v      | 1 Jour     | *                                                                                                    |                                                                                                    |                                                                                                    |                                                                                                    |                                                                                                    |                                                                                                    |                                                           |                                   |                                                     |                 | 1 Heure  | ¥        |
| BÂTIMENT DE DEMONSTRATION              | 4                   |        |        |        |        |                  | ê           | 2      |            | Les tari                                                                                                    | s régle                                                                                                    | emer                                                                                                    | ntés d                                                                                                    | u gaz                                                                                                    | : grill                                                                                                    | e de p                                                    | rix aı                            | ı m3                                                |                 |          |          |
|                                        | 5<br>2<br>1<br>0Fév | 2. Êêv | 3. řév | 4. fév | 5. Ěév | 6. Ěćv           |             | 7. Fév |            | Combien me c<br>beaucoup de r<br>amenés à se p<br>compteur de cy<br>tandie que la f<br>exprimée en k<br>convertir les m<br>mètre cube de<br>voici, selon le<br>coefficient de<br>Tarifs réglerr<br>Prix du m <sup>3</sup> de | oûte un mê<br>hénages oo<br>oser. En eft<br>az est géné<br>acture de g<br>Wh (Kilowai<br>vêtres cube:<br>gaz.<br>type de con<br>conversion<br>entés<br>gaz TTC | tre cube<br>onsomm<br>fet, la co<br>iralemer<br>az, elle, a<br>tt-heure)<br>s en kWi<br>isommal<br>de 11,2<br>Base<br>1,154 € | e de gaz ?<br>ateurs de<br>insommat<br>affiche un<br>). Ainsi est<br>h pour cor<br>tion, un ré<br>kWh pour<br>B0<br>. 0,977 € | Vollà une<br>gaz de vill<br>ion affiche<br>e en mètre<br>e consom<br>til nécess<br>maître le p<br>capitulatif<br>1 m <sup>2</sup> :<br>B1 et B2<br>Zone 1<br>0,641 € | question de sur le se cubes (<br>imation alre de prix d'un<br>i des prix d'un<br><b>21</b><br>Zone 2<br>0,650 € | que<br>m <sup>3</sup> )<br>du gaz au<br>ζone 3<br>0,658 ε | militare cul<br>Zone 4<br>0,665 € | vroskz<br>vroskz<br>be, basé d<br>Zone 5<br>0,673 € | sur un          |          |          |
| Thise     CHAMBRE DE COMMERCE AEROPORT |                     |        |        | - Gaz  |        | Gaz du 01 02 201 | Gau 07 02 2 | 016    |            |                                                                                                    |                                                                                                    |                                                                                                    |                                                                                                    |                                                                                                    |                                                                                                    |                                                           |                                   | wis a jou                                           | i en janvier 20 | -        |          |
| B Courbe THICE (RBT50900)              | Gaz                 |        |        |        |        |                  | × 1         | a 💿    | Facture    |                                                                                                    |                                                                                                    |                                                                                                    |                                                                                                    |                                                                                                    |                                                                                                    |                                                           |                                   |                                                     |                 | <u>%</u> | 8.0      |
| B Com thg (FLL)                        | 1 Semaine 🛛 🗙       |        |        |        |        |                  | 1 Jour      | ~      | 1.Semaine  | ~                                                                                                    |                                                                                                    |                                                                                                    |                                                                                                    |                                                                                                    |                                                                                                    |                                                           |                                   |                                                     |                 | 1 Jour   | ~        |
| 🗎 🥅 ok (FLL)                           | Date                |        |        | Gez    |        |                  |             |        | Date       |                                                                                                    |                                                                                                    | Coi                                                                                                    | út_Consom                                                                                                    | mation_Q                                                                                                    | uotidienne                                                                                                    |                                                           | Fecture_                          | Cénérale                                            |                 |          |          |
| H paris 1 (FLL)                        | 01/02/2016 00:00    |        |        | 1.99   |        |                  |             |        | 01/02/2016 | 00:00                                                                                                    |                                                                                                    | 2.2                                                                                                    | 96                                                                                                    |                                                                                                    |                                                                                                    |                                                           | 6326.401                          |                                                     |                 |          |          |
|                                        | 02/02/2016 00:00    |        |        | 0.21   |        |                  |             |        | 02/02/2016 | 00:00                                                                                                    |                                                                                                    | 0.2                                                                                                    | 42                                                                                                    |                                                                                                    |                                                                                                    |                                                           | 6320.690                          |                                                     |                 |          |          |
|                                        | 03/02/2016 00:00    |        |        | 1.8    |        |                  |             |        | 03/02/2016 | 00:00                                                                                                    |                                                                                                    | 2.0                                                                                                    | 77                                                                                                    |                                                                                                    |                                                                                                    |                                                           | 6320.94                           |                                                     |                 |          |          |
|                                        | 04/02/2016 00:00    |        |        | 3.59   |        |                  |             |        | 04/02/2016 | 00:00                                                                                                    |                                                                                                    | 4.1                                                                                                    | 43                                                                                                    |                                                                                                    |                                                                                                    |                                                           | 6331.017                          |                                                     |                 |          |          |
|                                        | 05/02/2016 00:00    |        |        | 2 19   |        |                  |             |        | 05/02/2016 | 100·00                                                                                                    |                                                                                                    | 2.53                                                                                                    | 97                                                                                                    |                                                                                                    |                                                                                                    |                                                           | 6335 16                           |                                                     |                 |          |          |
|                                        | 06/02/2016 00:00    |        |        | 2.09   |        |                  |             |        | 06/02/2016 | : 00·00                                                                                                    |                                                                                                    | 2.4                                                                                                    | 12                                                                                                    |                                                                                                    |                                                                                                    |                                                           | 6337 687                          |                                                     |                 |          |          |
|                                        | 07/02/2016 00:00    |        |        | 0.04   |        |                  |             |        | 000000040  | 00.00                                                                                                    |                                                                                                    | 0.90                                                                                                    | 68                                                                                                    |                                                                                                    |                                                                                                    |                                                           | 0.1401055                         |                                                     |                 |          |          |
|                                        |                     |        |        |        |        |                  |             |        |            |                                                                                                    |                                                                                                    |                                                                                                    |                                                                                                    |                                                                                                    |                                                                                                    |                                                           |                                   |                                                     |                 |          |          |

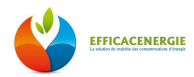

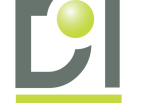

# C) Création d'un Plan

| EFFICACENERGIE                                                                                                    | Bonjour Administrateur Admin                                                        |
|----------------------------------------------------------------------------------------------------|-------------------------------------------------------------------------------------|
| NAS-DEV-001                                                                                                    | Telses de tel                                                                       |
| Liste des Tableaux de Bord «                                                                                                    | Auster - Supprimer                                                                  |
| Tobeki de hors<br>Pan<br>Dossier<br>Cossier<br>Cossier | Costime du Tableau de Boerl       X         Nom:::::::::::::::::::::::::::::::::::: |

- 1- Dans la marge de gauche cliquer sur « Ajouter »
- 2- Puis sélectionner « Plan »
- 3- Dans la fenêtre de configuration saisir le « **Nom** »/ Sélectionner le « **Dossier** » et Sélectionner une « **Image de fond d'écran** »
- 4- Sélectionner « les Droits » que vous souhaitez attribuer aux différents utilisateurs
- 5- Valider en cliquant sur « Ajouter »

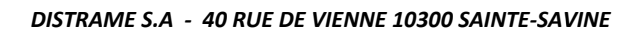

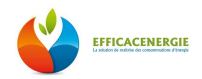

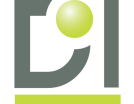

# **5- Rapport Automatique**

# A) Création d'un Rapport Automatique

Connectez-vous à EfficacEnergie à partir du compte administrateur ou d'un compte utilisateur ayant les droits.

Aller dans la rubrique « **Configuration** » située en haut à droite de votre écran et représentée par l'icône EfficacEnergie permet de générer des Rapports Automatiques et propose une mise en forme très flexible et modulable. Ci-dessous les différentes étapes pour créer ces Rapports Automatiques.

| EFFICACENERGIE                                                                                                    |                                                                                                    | Bonjour Administrateur Admin             |
|----------------------------------------------------------------------------------------------------|----------------------------------------------------------------------------------------------------|------------------------------------------|
| NAS-DEV-002                                                                                                    |                                                                                                    | Tableau de bord Configuration Décomexion |
| Menu                                                                                                    | Accueil                                                                                                    | ?                                        |
| Acuel<br>Acuel<br>Acuel<br>Acuel<br>Arma<br>Arma<br>Condeurs<br>Marma<br>Condeurs<br>Mages<br>Mapola<br>Tahos paninicos<br>Tahos paninicos<br>Tahos paninicos<br>Acuel<br>Acuel<br>Acuel<br>Acuel<br>Acuel<br>Mass de mesures<br>Acuel<br>Acuel | <section-header><section-header><section-header><complex-block><complex-block><complex-block></complex-block></complex-block></complex-block></section-header></section-header></section-header> |                                          |

- 1- Une fois dans la partie « Configuration »
- 2- Cliquer sur « Rapports »
- 3- Puis suivre les étapes ci-dessous

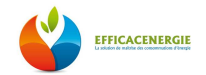

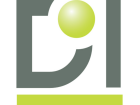

#### Rapport Automatique - « Ajout d'un Titre »

| EFFICACENERGIE<br>NAS-DEV-002                                                                                                    |                                                                                                    |                                                                                                    |       | Bonjour 2 | Administrateur Admin | ebleau de bord                 |   |
|----------------------------------------------------------------------------------------------------|----------------------------------------------------------------------------------------------------|----------------------------------------------------------------------------------------------------|-------|-----------|----------------------|--------------------------------|---|
| Menu «                                                                                                    | Gestion des rapports                                                                                                    |                                                                                                    |       |           |                      |                                | ? |
| EFFICACENERGIE<br>(AS-DEV-002     (AS-DEV-002     (AS- | Gestion des rapports<br>Liste des rapports<br>Adulter Modifier Supprimer Dudie<br>Nom 1<br>Rapport<br>Date de début : UT<br>Date de début : UT<br>Date de de début : UT<br>Date de de début : UT<br>Date de de début : UT<br>Date de de début : UT<br>Date de de début : UT<br>Date de de début : UT<br>Date de de de debut : UT<br>Date de de de debut : UT<br>Date de de debut : UT<br>Date de de debut : UT<br>Date de de debut : UT<br>Date de de debut : UT<br>Date de de debut : UT<br>Date de de debut : UT<br>Date de de debut : UT<br>Date de debut : UT<br>Date de debut : UT<br>Date de debut : UT<br>Date de debut : UT<br>Date de debut : UT<br>Date de debut : UT<br>Date deb | Ver ESRe<br>PORT 2015<br>01/2015<br>12/2015<br>Etément de rapport<br>Nom :<br>Type :<br>Paramètres<br>Lette:<br>Lette:<br>Lette:<br>Talle:<br>Gras:<br>Talle:<br>Gras:<br>Souligné:<br>Guigné:<br>Guigné:<br>Guigné:<br>Guigné:<br>Guigné:<br>Souligné:<br>Guigné:<br>Souligné:<br>Guigné:<br>Souligné:<br>Souligné | Début | Eonjour / | Administrateur Admin | Affichage dee rapporte 1 S eur |   |
|                                                                                                    |                                                                                                    | Aouter Fermer                                                                                                    |       |           |                      |                                |   |

- 1- Cliquer sur « Ajouter »
- 2- Dans la fenêtre « Rapport » saisir un « Nom\_Rapport »
  - ✓ Sélectionner une « Date de début » du rapport
  - ✓ Sélectionner une « Date de fin » du rapport
- 3- Cliquer sur « Ajouter » pour créer les éléments de votre rapport
- 4- Saisir un « Nom\_Élément»
  - ✓ Sélectionner le type « **Titre** »
  - ✓ Saisir un « Texte »
  - ✓ Sélectionner une « Police »
  - ✓ Sélectionner un « Format »
- 5- Pour valider l'élément cliquer sur « Ajouter »

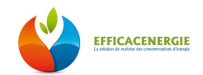

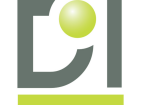

#### Rapport Automatique - « Ajout d'un Graphique »

| EFFICACENERGIE<br>NAS-DEV-002 | G Gestion des rapports                    |                                 |                     |   |   | Bonjour                        | Administrateur Admin | Takkau de bors | Décomesion |
|-------------------------------|-------------------------------------------|---------------------------------|---------------------|---|---|--------------------------------|----------------------|----------------|------------|
| Accuei                        |                                           |                                 |                     |   |   |                                |                      |                |            |
| 🕀 🦳 l listorique des données  | Liste des rapports                        |                                 |                     |   |   |                                |                      |                | 8          |
| - IQ. Acquisitions            | Ajouter   Modifier   Supprimer   Duplique | n Ediler                        |                     |   |   |                                |                      |                |            |
| Alarmes                       | Nom                                       |                                 | Début               |   |   | Fin                            |                      |                |            |
| Compleurs                     | Rapport                                   |                                 | ×                   | ] |   |                                |                      |                |            |
| Mages                         |                                           |                                 |                     |   |   |                                |                      |                |            |
| Tisches planifière            | Nom : RAPE                                | ORT 2015                        |                     |   |   |                                |                      |                |            |
| % Unités de mesures           | Date de début : 01/0                      | 1/2015                          |                     |   |   |                                |                      |                |            |
| Rapporte                      | Date de fin : 31/1                        | 2/2015                          |                     |   |   |                                |                      |                |            |
| 🖻 🤤 Architecture radio        | Links day filments da                     |                                 |                     |   |   |                                |                      |                |            |
| - 🕿 Collecteurs               | Liste des elements de rapport             |                                 |                     |   |   |                                |                      |                |            |
| *l* Répéteurs                 | Ajouter Modifier Supprimer Du             | pliquer Déplacer vers le haut D | éplacer vers le bas |   |   |                                |                      |                |            |
| Gabarrs capreurs              | Index 1 Nom                               |                                 |                     |   |   |                                |                      |                |            |
| Mise en service               | 1 TITRE                                   |                                 |                     |   |   |                                |                      |                |            |
| n Réseau                      |                                           | Elément de rapport              |                     |   | × |                                |                      |                |            |
| 🖃 😋 Paramètres du système     |                                           | Name of                         | (                   |   |   | Elément de rapport             |                      |                | ×          |
| Comptes utilisateurs          |                                           | Nom :                           | GRAPHIQUE           |   |   |                                |                      |                |            |
| Connexions Utilisateurs       |                                           | Type: 2                         | Graphique           | ~ |   | Nom :                          | GRAPILIQUE           |                | - 1        |
| Drofil                        |                                           | Paramètres                      |                     |   |   | Type :                         | Graphique            | 1              | 1          |
| Sauvegarde                    |                                           | Fenêtre de tableau de bor       | I: FT THERM INT     | × | - | Parametres                     |                      |                |            |
| Q ∧ propos de                 |                                           | Période:                        | Période du rapport  | ~ |   | Fenêtre de tableau de<br>bord: | EL THERM INT         | *              |            |
|                               |                                           | Echantillonnaue:                | Llour               | * |   | Période:                       | Période spécifique   | *              |            |
|                               |                                           |                                 |                     |   |   | Date de début:                 |                      | 3              |            |
|                               |                                           |                                 | <b>`</b>            |   | - | Date de fin:                   |                      | 1              |            |
|                               | Ajoner                                    |                                 |                     |   |   | Echantilonnage:                | 5 Minutes            | v              |            |
|                               | p                                         |                                 |                     |   |   |                                | 5 Minutes            |                |            |
|                               |                                           |                                 |                     |   |   |                                | 10 Minutes           |                |            |
|                               |                                           |                                 |                     |   |   |                                | 15 Minutes           |                |            |
|                               |                                           |                                 |                     |   |   |                                | 1 Heure              |                |            |
|                               |                                           |                                 |                     |   |   |                                | 1 Jour               |                |            |
|                               |                                           |                                 |                     |   |   | 3                              | 1 Semaine            |                |            |
|                               |                                           | 4                               |                     |   |   |                                | 1 Mus                |                |            |
|                               |                                           |                                 |                     |   |   | Ajouter Fermer                 |                      |                |            |
|                               |                                           | Ajouler Ferme                   |                     |   |   |                                |                      |                |            |
|                               |                                           | [                               |                     |   |   |                                |                      |                |            |
|                               |                                           |                                 |                     |   |   |                                |                      |                |            |
|                               |                                           |                                 |                     |   |   |                                |                      |                |            |
|                               |                                           |                                 |                     |   |   |                                |                      |                |            |
|                               |                                           |                                 |                     |   |   |                                |                      |                |            |

- 1- Cliquer sur « Ajouter » pour créer les éléments de votre rapport
- 2- Saisir un « Nom\_Élément»
  - ✓ Sélectionner le type « Graphique »
  - ✓ Sélectionner la fenêtre de « Tableau de Bord » (Capteur télé-relevé)
  - ✓ Sélectionner une « Période »
  - ✓ Sélectionner un « Échantillonage»
- 3- Si la période sélectionné est une « Période Spécifique »
  - ✓ Sélectionner une « Date de début » du rapport
  - ✓ Sélectionner une « Date de fin » du rapport
  - ✓ Sélectionner un « Échantillonage»
- 4- Cliquer sur « Ajouter » pour valider le graphique que vous venez de créer

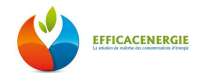

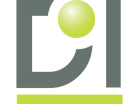

#### Rapport Automatique - « Ajout d'une Image »

| EFFICACENERGIE NAS-DEV-002 Menu    Gestion des rapports                                                                                                    |                                                                                                    | Bonjour Administrateur Admin<br>Tekes et sur |
|----------------------------------------------------------------------------------------------------|----------------------------------------------------------------------------------------------------|----------------------------------------------|
| <ul> <li>Nom</li> <li>Statebin de sonnées</li> <li>Compresins</li> <li>Compresins</li> <li>Disportannes</li> <li>O Trèhes plantines</li> <li>Trèhes plantines</li> <li>Archecture radio</li> <li>Colecteurs</li> <li>Caboris captoris</li> <li>Coboris captoris</li> <li>Coboris du systeme</li> <li>Connexions Utilizateurs</li> <li>NAS</li> <li>Profil</li> <li>Souvogardo</li> <li>A propos de</li> </ul> | RAPPORT 2015     Element de rapport       01/01/2015     Element de rapport       31/1/2015     Nom :       Paramètrec     Inace       Paramètrec     Imace       Inace     Imace       Inace     < | Te                                           |

- 1- Cliquer sur « Ajouter »
- 2- Dans la fenêtre « Rapport » saisir un « Nom\_Élément »
  - ✓ Sélectionner une « Image »
- 3- Cliquer sur « Ajouter » pour valider l'image que vous venez de sélectionner

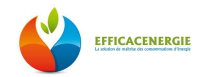

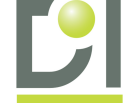

#### Rapport Automatique - « Ajout d'un saut de page »

| EFFICACENERGIE     MAS-DEV-002  Menu     Cacuel     Cacuel        | Gestion des rapports<br>Liste des rapports                                                                                                    | Eder                                                                                                    | Bonjour Administrateur Admin |                                  |
|----------------------------------------------------------------------------------------------------|----------------------------------------------------------------------------------------------------|----------------------------------------------------------------------------------------------------|------------------------------|----------------------------------|
| Abrino Compter Compter Compte | Nom  Rapport  Nom: RapPort  Date de debut: 01/01, Date de fin: 31/12, Liste des eléments de rapport Agouter Nom 1 TITRE 2 GRAPHIQUE 3 IMAGE  Ajouter Fermer | Type:  Salit_DE_PAGE Salit_DE_PAGE Salit_DE_PAGE Salit_DE_PAGE Salit_DE_PAGE Salit_DE_PAGE Salit_DE_PAGE Salit_Depage | Fn                           | Affichage des rapports 1 4 sur 4 |

- 1- Cliquer sur « Ajouter »
- 2- Dans la fenêtre « Rapport » saisir un « Nom\_Élément »
  - ✓ Sélectionner une « Image »
- 3- Cliquer sur « Ajouter » pour valider le saut de page que vous venez de sélectionner

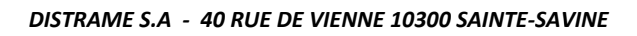

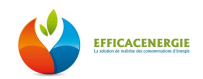

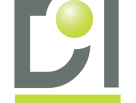

#### Rapport Automatique - « Listing du contenu de votre rapport »

| EFFICACENERGIE<br>NAS-DEV-002       | Gestion des rapports                        |                                                                       | Bonjour Administrateur Admin<br>Lexes & bor |
|-------------------------------------|---------------------------------------------|-----------------------------------------------------------------------|---------------------------------------------|
| 🖶 🔂 Historique des données          | Liste des rapports                          |                                                                       |                                             |
| C quietione                         | Ajouter Modifier Supprimer Dupliquer Editer |                                                                       |                                             |
| Alarmes                             | Nom                                         | Début                                                                 | Fin                                         |
| Compaure                            | Copic de RAPPORT 2015                       | 01/01/2015                                                            | 31/12/2015                                  |
| Mages                               | RAPPORT 2015                                | 01/01/2015                                                            | 31/12/2015                                  |
| Tiaporamas                          |                                             |                                                                       |                                             |
| Tâches planifiées                   |                                             | Rapport                                                               | ×                                           |
| - <sup>9</sup> ∕m Unités de mesures |                                             | Nam I BADDORT 2015                                                    |                                             |
| Rapports                            |                                             | RAPPORT 2015                                                          |                                             |
| Architecture radio                  |                                             | Date de début : 01/01/2015                                            |                                             |
| Collecteurs                         |                                             | Date de fin : 31/12/2015                                              |                                             |
| Gabarite contaure                   |                                             |                                                                       |                                             |
| Capteurs                            |                                             | Liste des elements de rapport                                         |                                             |
| Mise en service                     |                                             | Ajouter Modifier Supprimer Déplacer vers le haut Déplacer vers le bas |                                             |
| n Réseau                            |                                             | Index Nom                                                             |                                             |
| 🖹 🚞 Paramètres du système           |                                             | 1 TITRE                                                               | ·                                           |
| 1 Complex utilisateurs              |                                             | 2 SOUS-TITRE                                                          |                                             |
| Connexions Utilisateurs             |                                             | 3 LOGO EFFICACENERGIE                                                 |                                             |
| NAS NAS                             | 🕅 🔍 Page 1 sur 1 🕨 🕅 🧬                      | 4 SAUT DE PAGE                                                        | Affichage des rapports 1 - 2 sur 2          |
| Saucenarde                          |                                             | 5 UIRE ANNEE                                                          |                                             |
| A proposide                         |                                             | 6 SOLIS-TITRE ANNEE                                                   |                                             |
|                                     |                                             | ( (JRADH ANNEE                                                        |                                             |
|                                     |                                             |                                                                       |                                             |
|                                     |                                             |                                                                       |                                             |
|                                     |                                             | 9 SAULDEPAGE                                                          |                                             |
|                                     |                                             |                                                                       | <b>T</b>                                    |
|                                     |                                             | Modifier                                                              |                                             |
|                                     |                                             |                                                                       |                                             |
|                                     |                                             | <u></u>                                                               |                                             |
|                                     |                                             |                                                                       |                                             |
|                                     |                                             |                                                                       |                                             |
|                                     |                                             |                                                                       |                                             |
|                                     |                                             |                                                                       |                                             |
|                                     |                                             |                                                                       |                                             |
|                                     |                                             |                                                                       |                                             |
|                                     |                                             |                                                                       |                                             |
|                                     |                                             |                                                                       |                                             |
|                                     |                                             |                                                                       |                                             |
|                                     |                                             |                                                                       |                                             |
|                                     |                                             |                                                                       |                                             |

- 1- Une fois que vous avez « Ajouté » et « Configuré » le rapport
- 2- Vérifier la liste de vos éléments
- 3- Puis valider

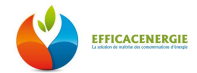

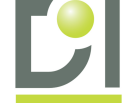

## Rapport Automatique - « Édition du rapport »

| EFFICACENERGIE<br>NAS-DEV-002                                                                                                    |                                                                                                    | Bonjour Administrateur Admin | Tabun de Nor                          |
|----------------------------------------------------------------------------------------------------|----------------------------------------------------------------------------------------------------|------------------------------|---------------------------------------|
| Menu                                                                                                    | Gestion des rapports                                                                                                    |                              | ?                                     |
| MAS-DEV-002  Menu Castanda Castanda Cas | Cestion des rapports Litie des rapports Aquiter Modrier Supports Aquiter Modrier Supports Parton T2015  I  I  I  Parton T2015 I  I  Parton T2015 I  I  I  I  I  I  I  I  I  I  I  I  I | Fm<br>31/12/2015             | Affinhege das resports 1 2 sur 2      |
| (1) RAPPORT 2015 (2) docx                                                                                                    | 3                                                                                                    |                              | 👲 Afficher tous les téléchargements X |

- 1- Sélectionner le rapport à éditer
- 2- Cliquer sur « Editer ». Le téléchargement du rapport s'exécute automatiquement
- 3- Cliquer sur le rapport pour qu'il s'affiche en local

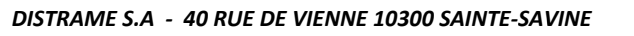

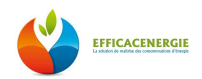

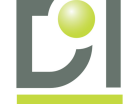

#### Rapport Automatique - « Rapport Final »

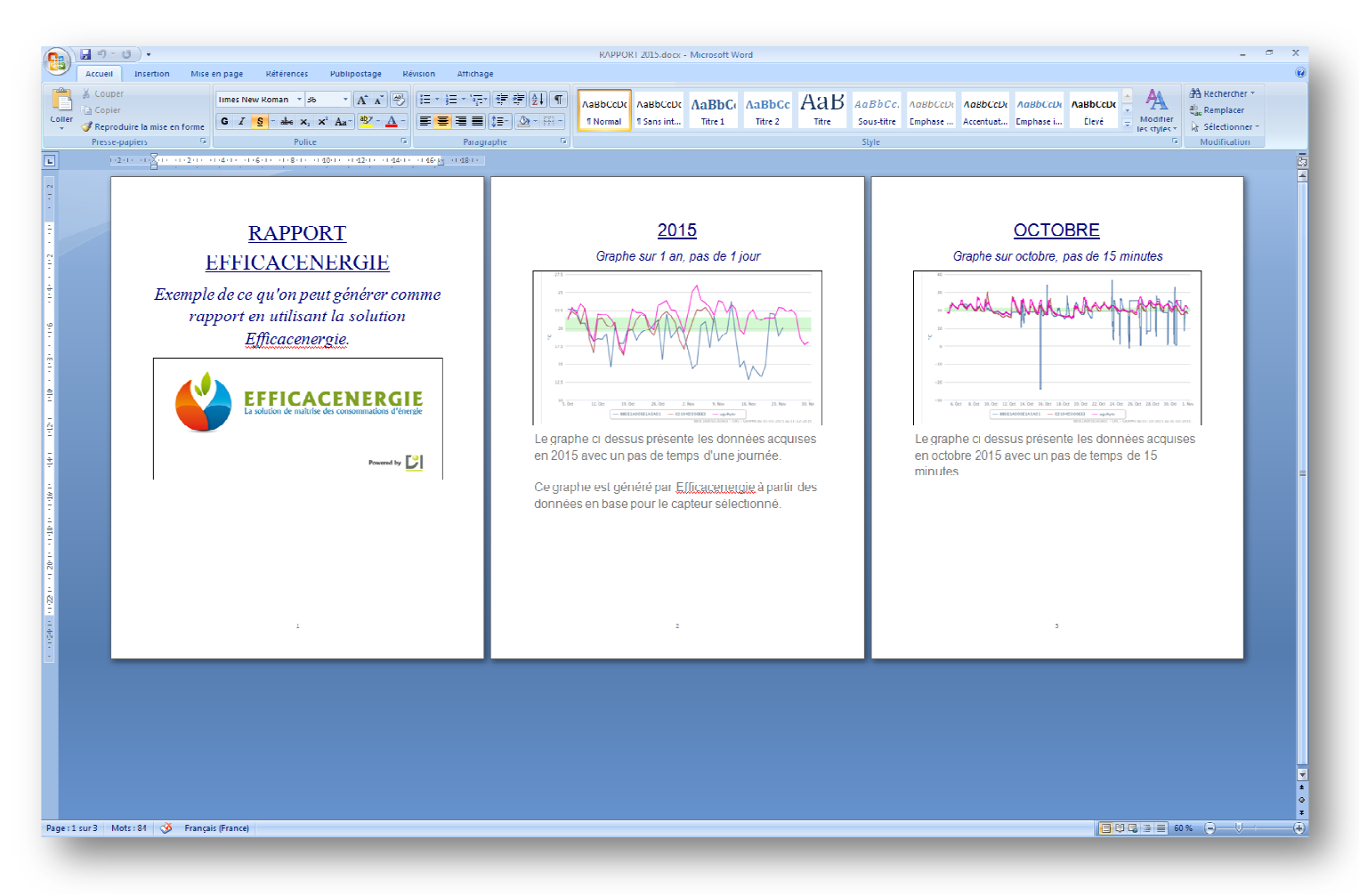

Ci-dessus un exemple de rapport qui a été généré.

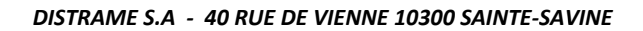

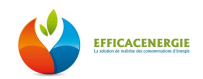

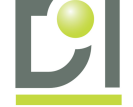

# 6- Exploitation des données via les « Tableaux de Bord »

# A) Création d'un compteur virtuel

| EFFICACENERGIE                                                                                                    |                                                                                                    | Bonjour ADMIN ADMIN<br>Talouté ket |
|----------------------------------------------------------------------------------------------------|----------------------------------------------------------------------------------------------------|------------------------------------|
| Menu «                                                                                                    | Accueil                                                                                             | 2                                  |
| <ul> <li>Henu ()</li> <li>Acuuti ()</li> <li>Acuuti ()</li> <li>Acuuti ()</li> <li>Acuuti ()</li> <li>Acuuti ()</li> <li>Acuuti ()</li> <li>Acuuti ()</li> <li>Acuuti ()</li> <li>Acuuti ()</li> <li>Conjuctus ()</li> <li>Conjuctus ()</li> <li>C</li></ul> | <section-header><section-header><section-header></section-header></section-header></section-header> | 1                                  |
|                                                                                                    |                                                                                                    |                                    |

#### Pour les « Compteurs virtuels »:

- 1 Cliquer sur la rubrique « Configuration »
- 2 Cliquer sur « Compteurs »
- 3 Sélectionner l'onglet « Compteurs Virtuels »

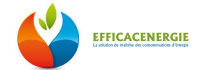

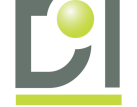

| efficacenergie                                                                                                    |                            |                                                                                                    | Bonjour ADMIN ADM                  | IN Kara keel                                      |
|----------------------------------------------------------------------------------------------------|----------------------------|----------------------------------------------------------------------------------------------------|------------------------------------|---------------------------------------------------|
| Menu 🔍 Compteurs                                                                                                    |                            |                                                                                                    |                                    | ?                                                 |
| Prese     Complexers       Acrisiti<br>Complexer virtuels     Complexers       Atomas     Complexers       Complexers     Istr des complexers virtuels       Complexers     Complexers       Complexers     Nom       Complexers     Nom       Complexers     Complexers       Complexers     Nom       Complexers     Complexers       Complexers     Complexers       Complexe | S manuch Currateus GRD/EDF | Formule de salout<br>VAR1<br>VAR1<br>VAR2<br>VAR2<br>VAR | Comptair_Gaz_General<br>CARNOT NEW | X<br>Affichage dee compteure vistuele 1 20 eur 25 |

- 1 Cliquer sur la rubrique « Configuration »
- 2 Cliquer sur « Compteurs »
- 3 Sélectionner l'onglet « Compteurs Virtuels »
- 4 Cliquer sur « Ajouter »
- 5 Saisir le nom du compteur virtuel
- 6 Cliquer sur « Ajouter »
- 7 Renseigner les champs correspondant au capteur (bien cocher la case « courbe d'index »)
- 8 Une fois tous les champs renseignés cliquer sur « Ajouter »
- 9 Saisir « l'opération » que vous souhaitez réaliser
- 10 Pour finir ajouter le compteur virtuel

## Support Technique EfficaEnergie

Email : support-ee@distrame.fr

Hotline : 0 892 702 085

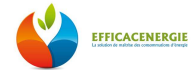